# Demand Response RFN Training

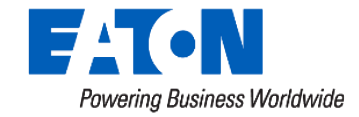

#### **Speaker Introductions**

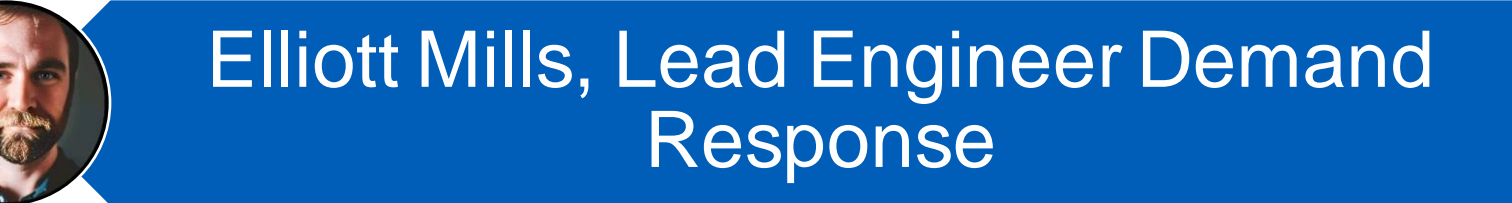

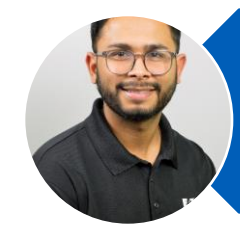

#### Yash Patel, Lead Engineer Demand Response

#### Ryan Brager, Demand Response Product Manager

#### Larry Guenther, Demand Response Support

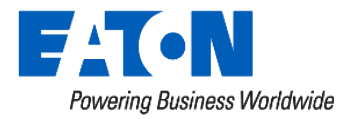

© 2024 Eaton. All rights reserved.

#### Agenda

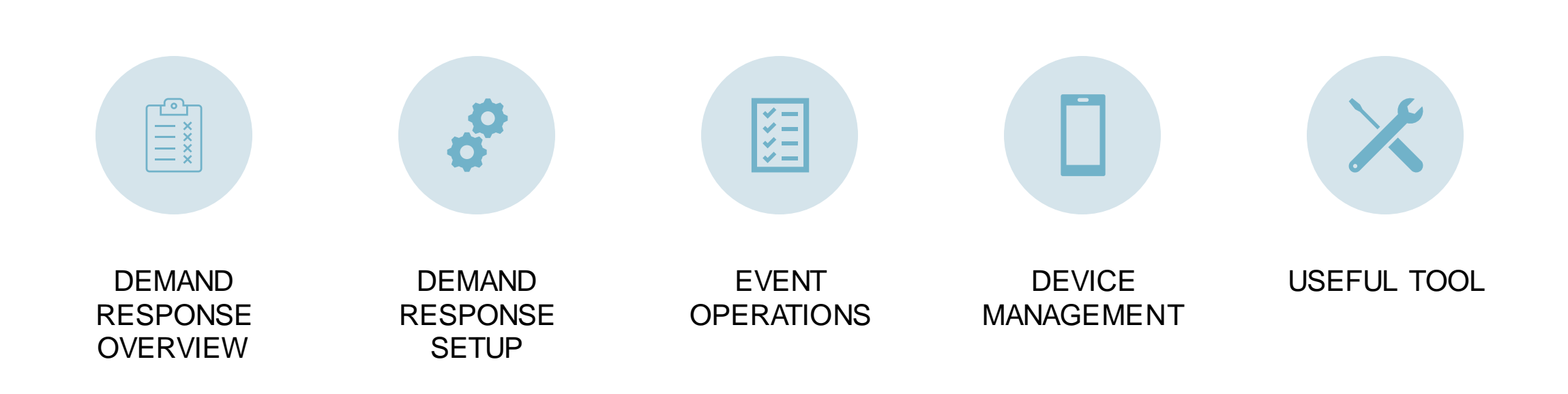

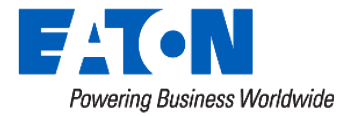

## Why Demand Response (DR)?

## Reduce power supply costs

- Turn customer loads off during monthly billing peaks (co-ops and munis)
- Avoid building/buying generation capacity (IOUs and G&Ts)

#### Reduce Transmission and Distribution costs

- Controlling peak demands may also reduce a utility's transmission costs
- Delaying construction costs for a few years can pay for the project

## Frequency and Voltage support

- Line Under Frequency (LUF) & Line Under Voltage (LUV)
- Dispatch control

#### **Risk Management**

- It can be less expensive to turn off the load than to serve it
- Increased PV and EV penetration will create more DR opportunity

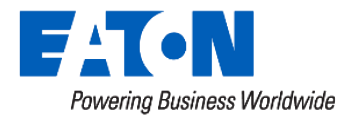

### **DR Customer Load Examples:**

| Residential                                                                                               | Agricultural               | Commercial<br>and Industrial                                                              |
|----------------------------------------------------------------------------------------------------|----------------------------|-------------------------------------------------------------------------------------------|
| AC (air conditioning)<br>Water Heating<br>Space Heating<br>ETS (electric thermal<br>storage)<br>Dual Fuel | Irrigation<br>Grain Drying | Customer Owned<br>Generation<br>Curtailable/Interruptible<br>Loads<br>Crypto mining farms |

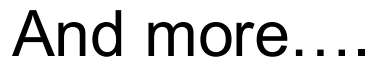

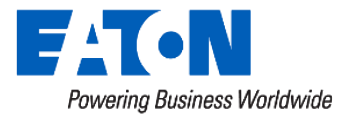

#### **DR Communications Options**

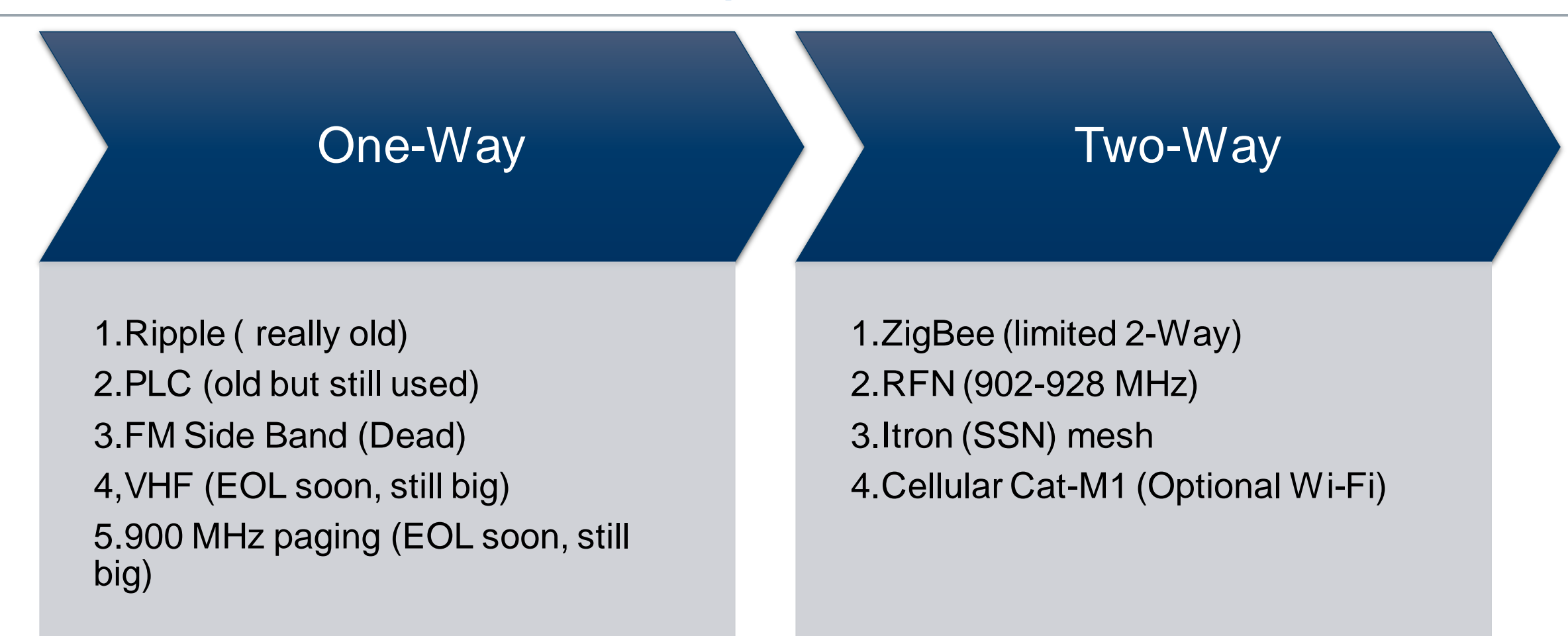

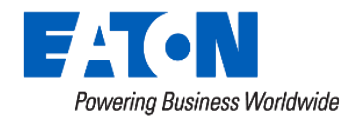

#### Eaton DR Switch Menu

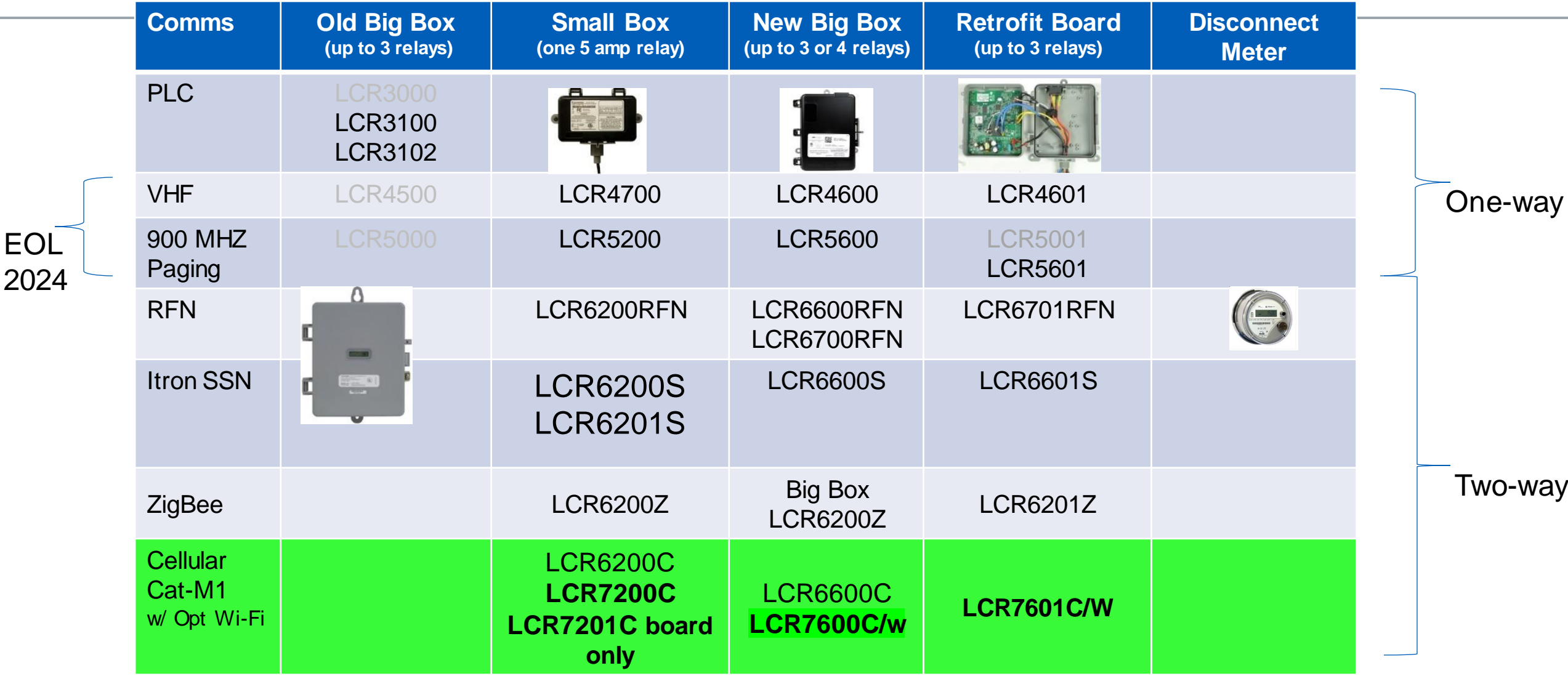

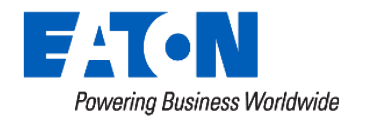

### **RFN Communications**

- Unicast
  - Hops across the system like AMI communications
    - Least cost route to get to the target device
  - For DR unicast used for
    - enrollment (addressing)
    - in and out of service,
    - Anything with a serial number as the target
    - Standard 24-hour reporting

- Broadcast
  - Message explodes across the system for DR control
    - Every node (LCR or Meter) that hears the broadcast message repeats it 3 times.
      - Node does not rebroadcast duplicates
      - Node does not rebroadcast old messages (older than 15 minutes)
    - Message can jump across gateway branches

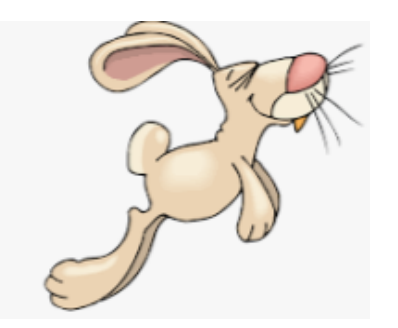

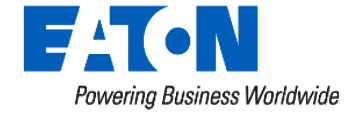

#### ExpressCom Protocol

Message = address + instructions

If addressing sent matches addressing in LCR, then LCR does the instruction

#### Addressing (Load Group):

LCR level SPID = "2000"Geo = 65,534 optionsSub = 65,534 optionsFeeder = 16 options (bit mask) Zip = 16,777,215UDA = for Eaton use**Relay level** Program=254 options Splinter = 254 options Who

#### Instructions (Load Program):

Control (time, ramp) Cycle (rate, period, ramp, repeats) Restore Stop Cycle Configure: in & out of service addressing other parameters

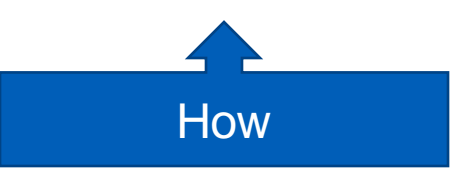

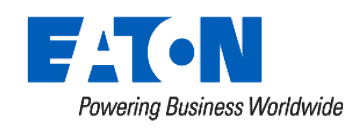

© 2024 Eaton. All rights reserved.

#### ExpressCom Broadcast Message Example:

#### u820BB8060A00641E088528v

|                         | ExpressCom Addressing |               |       |       |  |  |  |  |  |  |
|-------------------------|-----------------------|---------------|-------|-------|--|--|--|--|--|--|
| Device level addressing |                       |               |       |       |  |  |  |  |  |  |
| SPID                    |                       | 2000          |       |       |  |  |  |  |  |  |
| GEO                     | 1-65,534              |               |       |       |  |  |  |  |  |  |
| Sub                     |                       | 1-65,534      |       |       |  |  |  |  |  |  |
| Feeder                  |                       | 1-16 bit mask |       |       |  |  |  |  |  |  |
| Zip                     |                       | 1-16,777,214  |       |       |  |  |  |  |  |  |
| User                    |                       | 1-65          | ,534  |       |  |  |  |  |  |  |
| Load Level              | 1                     | 2             | 3     | 4     |  |  |  |  |  |  |
| Program                 | 1-254                 | 1-254         | 1-254 | 1-254 |  |  |  |  |  |  |
| Splinter                | 1-254                 | 1-254         | 1-254 | 1-254 |  |  |  |  |  |  |

| Expresscom Decode                                                                                                    |      | ×    |
|----------------------------------------------------------------------------------------------------|------|------|
| ExpressCom Message<br>u820BB8060A00641E088528v<br>Contains Address O Does Not Contain Address                                                                | Deco | ode! |
| Decoded                                                                                                    |      |      |
| CRC Enabled. CRC = 8528<br>Required Address = 0x82<br>SPID = 3000<br>PROG = 6<br>->ExpressCom Message Type = Cycle Load Message<br>Relay: 0; 100% for 30 * 8 |      |      |

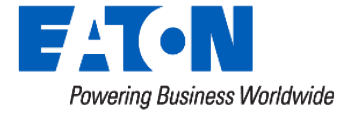

# DR Setup: Load Group

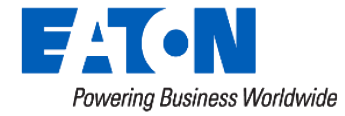

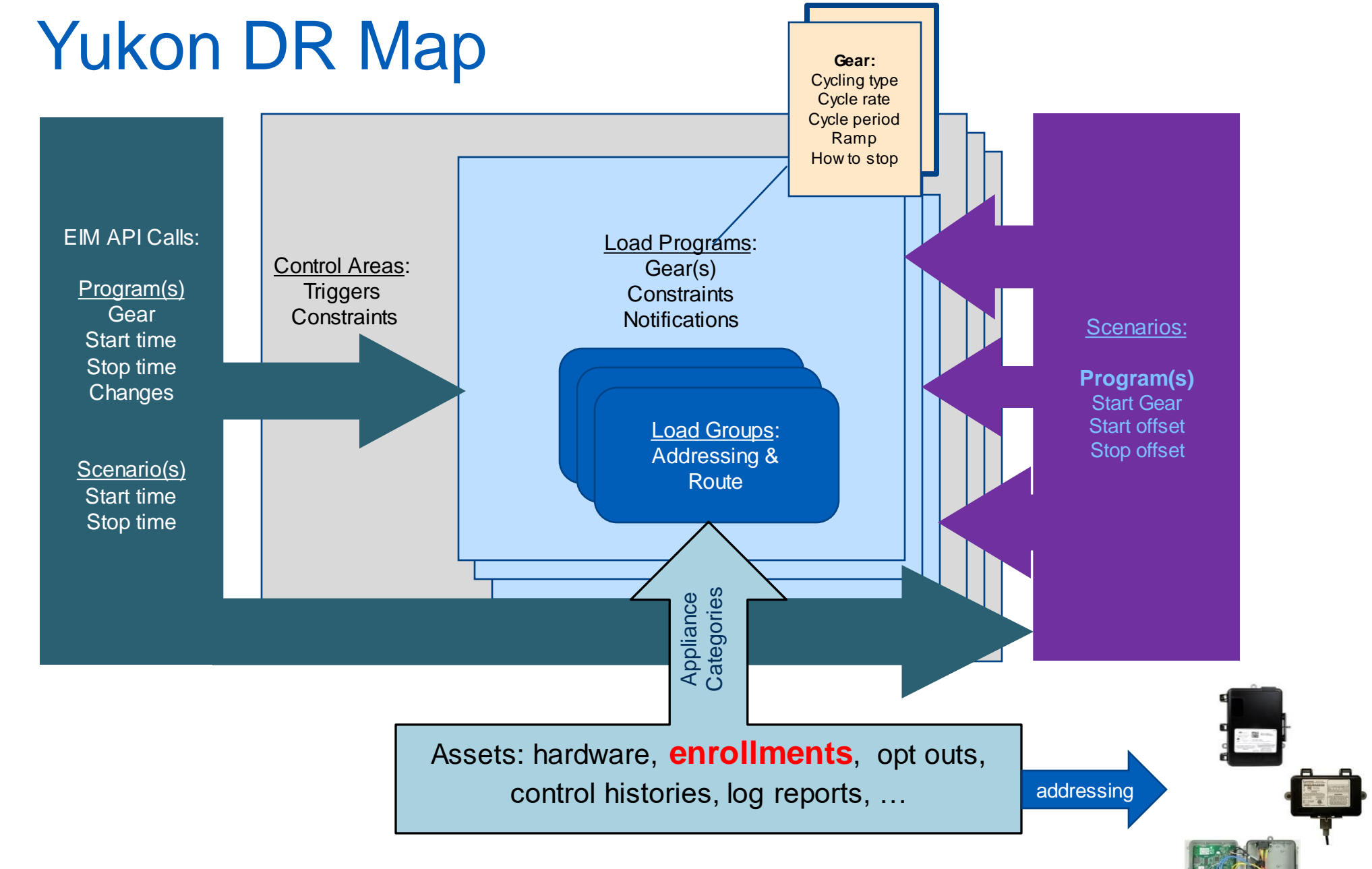

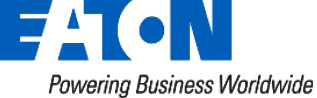

#### Demand Response: Setup → Create → Load Group Type: RFN Expresscom Group

| 3) Load Groups                | LCR Level Addressing |     |     |      |     | Relay Ac | Relay Addressing |          |        |
|-------------------------------|----------------------|-----|-----|------|-----|----------|------------------|----------|--------|
| Group Name                    | SPID                 | GEO | Sub | Feed | ZIP | User     | Prog             | Splinter | number |
| Identifying                   | RFN system           |     |     |      |     |          | load type        |          |        |
|                               |                      |     |     |      |     |          | Summer           |          |        |
| rwr Air Conditioning          | 2000                 |     |     |      |     |          | 1                |          | 1      |
| rwr Air Conditioning Lite     | 2000                 |     |     |      |     |          | 2                |          | 1      |
|                               |                      |     |     |      |     |          |                  | Winter   |        |
| rwr Storage Space Heating     | 2000                 |     |     |      |     |          |                  | 11       | 1      |
| rwr Dual Fuel Heating         | 2000                 |     |     |      |     |          |                  | 12       | 1      |
|                               |                      |     |     |      |     |          |                  |          |        |
|                               |                      |     |     |      |     |          | Year around      |          |        |
| rwr Storage Water Heating     | 2000                 |     |     |      |     |          | 21               |          | 2      |
| rwr Peak Shaved Water Heating | 2000                 |     |     |      |     |          | 22               |          | 2      |
|                               |                      |     |     |      |     |          |                  |          |        |
| rwr EV Charging               | 2000                 |     |     |      |     |          | 31               |          | 3      |
|                               |                      |     |     |      |     |          |                  |          |        |
| rwr Commercial Warning        | 2000                 |     |     |      |     |          | 50               |          | 1      |
| rwr Commercial Interruptible  | 2000                 |     |     |      |     |          | 51               |          | 3      |
| rwr Commercial GenSet         | 2000                 |     |     |      |     |          | 52               |          | 3      |
|                               |                      |     |     |      |     |          | Summer           |          |        |
| rwr Irrigation                | 2000                 |     |     |      |     |          | 61               |          | 2      |
|                               |                      |     |     |      |     |          |                  |          |        |
|                               |                      |     |     |      |     |          |                  |          |        |
|                               |                      |     |     |      |     |          |                  |          |        |

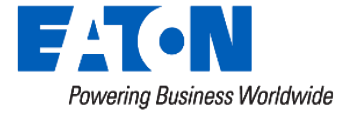

|                  |                                     | Home / Demand Response / Setup / Create Load Group             |
|------------------|-------------------------------------|----------------------------------------------------------------|
|                  |                                     | ☆ Create Load Group                                            |
|                  |                                     | General                                                        |
|                  |                                     | Name: Test                                                     |
|                  |                                     | Type: RFN Expresscom Group 🗸                                   |
| ☆ Create Load Gr | oup                                 | Geographical Address                                           |
| General          |                                     | Address Usage: GEO Substation Feeder ZIP User Serial           |
| Name:            | Test                                | Geographical Addressing                                        |
| Туре:            | Select 🗸                            | SPID: 1                                                        |
|                  | Select                              | Load Address                                                   |
| Save Cancel      | ecobee Group                        | Usage: Load Program Splinter                                   |
|                  | Emetcon Group<br>Expresscom Group   |                                                                |
|                  | Honeywell Group<br>Itron Group      | Send Loads in Control Message: No                              |
|                  | MCT Group<br>Meter Disconnect Group | Loads: Load 1 Load 2 Load 3 Load 4 Load 5 Load 6 Load 7 Load 8 |
|                  | Point Group<br>RFN Expresscom Group | Optional Attributes                                            |
|                  | Ripple Group<br>Versacom Group      | Control Priority: Default                                      |
|                  |                                     | kW Capacity: 0.0                                               |
|                  |                                     | Disable Group: No Yes                                          |
|                  |                                     | Disable Control: No Yes                                        |
|                  |                                     |                                                                |
|                  |                                     | Save Cancel                                                    |

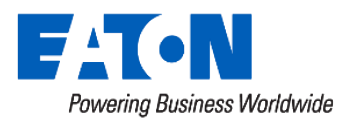

# DR Setup: Constraints, Programs, and Gears

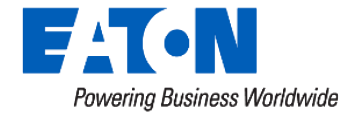

| 4) Load Programs (programs define how the load groups are    | Automatic or  |                 | Control or       |                |                  |                 |                                            |          |
|--------------------------------------------------------------|---------------|-----------------|------------------|----------------|------------------|-----------------|--------------------------------------------|----------|
| to be controlled. Triggers can also start and stop programs) | Manual        | Gear Type       | Gear Shed %      | Period         | Resend Rate      | Stop Method     | Notes: constraints                         |          |
|                                                              |               |                 |                  |                |                  |                 |                                            |          |
| rwr Air Conditioning                                         | Manual        | TrueCycle       | 50%              | 30             | 1 hr             | stop cycle      | May 1 to Oct 1 only                        | Summer   |
| rwr Air Conditioning Lite                                    | Manual        | Smart Cycle     | 25%              | 30             | 1 hr             | stop cycle      | May 1 to Oct 1 only                        | Summer   |
|                                                              |               |                 |                  |                |                  |                 |                                            |          |
|                                                              |               |                 |                  |                |                  |                 | 7:00 to 23:00 control, Oct 1 through May 1 |          |
| rwr Storage Space Heating                                    | Timed         | Smart Cycle     | 100%             | 30             | 2 hr             | stop cycle      | daily                                      | Winter   |
| rwr Dual Fuel Heating                                        | Manual        | Smart Cycle     | 100%             | 30             | 1 hr             | stop cycle      | Oct 1 through May 1 only                   | Winter   |
|                                                              |               |                 |                  |                |                  |                 |                                            |          |
|                                                              |               |                 |                  |                |                  |                 |                                            |          |
|                                                              |               |                 |                  |                |                  |                 |                                            |          |
| rwr Storage Water Heating                                    | Timed         | Smart Cycle     | 100%             | 30             | 2 hr             | stop cycle      | 7:00 to 23:00 control; weekdays only       | Weekdays |
| rwr Peak Shaved Water Heating                                | Manual        | Smart Cycle     | 100%             | 30             | 1 hr             | stop cycle      |                                            |          |
|                                                              |               |                 |                  |                |                  |                 |                                            |          |
| rwr EV Charging                                              | Timed         | Smart Cycle     | 100%             | 30             | 2 hr             | stop cycle      | 7:00 to 23:00 control; weekdays only       | Weekdays |
|                                                              |               |                 |                  |                |                  |                 |                                            |          |
| rwr Commercial Warning                                       | Manual        | Time Refresh    | 2 Hr shed        | na             | 1 hr             | Restore         |                                            |          |
| rwr Commercial Interruptible                                 | Manual        | Smart Cycle     | 100%             | 30             | 1 hr             | stop cycle      |                                            |          |
| rwr Commercial GenSet                                        | Manual        | Smart Cycle     | 100%             | 30             | 1 hr             | stop cycle      |                                            |          |
|                                                              |               |                 |                  |                |                  |                 |                                            |          |
| rwr Irrigation                                               | Manual        | Time Refresh    | 3 Hr shed        | na             | 1 hr             | Restore         |                                            |          |
|                                                              |               |                 |                  |                |                  |                 |                                            |          |
|                                                              |               |                 |                  |                |                  |                 |                                            |          |
|                                                              |               |                 |                  |                |                  |                 |                                            |          |
|                                                              |               |                 |                  |                |                  |                 |                                            |          |
| Gear Types:                                                  | Time Refresh, | Rotation, Maste | r Cycle, Smart ( | Cycle, TrueCyc | le, Latching, Th | ermostat Setbad | k, No Control                              |          |
|                                                              | ,             | ,               |                  |                |                  |                 |                                            |          |

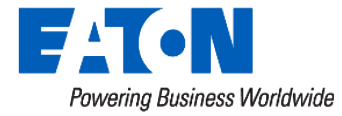

| Gear Name: list                                                                                                    |                                                                                                    | General Gear Name: Smart Cycle                                                                                                    | A                                                                                                    |
|----------------------------------------------------------------------------------------------------|----------------------------------------------------------------------------------------------------|----------------------------------------------------------------------------------------------------|----------------------------------------------------------------------------------------------------|
| Gear Type:<br>Select<br>Time Refresh<br>Smart Cycle<br>Master Cycle<br>Rotation<br>Latching<br>True Cycle<br>Magnitude Cycle<br>Target Cycle<br>Thermostat Ramping<br>Simple Thermostat Ramping<br>Beat The Peak<br>No Control                                                                                                    | Cancel Save                                                                                                    | Gear Type: Smart Cycle   Control Parameters   Control Percent:   100   Cycle Period:   30   Cycle Count Send Type:   Count Down   Max Cycle Count:   8   Starting Period Count:   8   Command Resend Rate:   None   Optional Attributes   Group Capacity Reduction:   100   %   When to Change:                                                                                                    | Ramp In         No Ramp (Expresscom only):         No Yes         Stop Control         How To Stop Control:         Stop Cycle          Stop command Repeat:         0 |
| Gear Creation                                                                                                    | X                                                                                                    | Gear Creation                                                                                                    | X                                                                                                    |
| General         Gear Name:       TrueCycle         Gear Type:       True Cycle         Control Parameters         Control Percent:       50         Starting Period:       30         Count Send Type:       Count Down         Max Cycle Count:       8         Starting Period Count:       8         Command Resend Rate:       None         Optional Attributes       100         Group Capacity Reduction:       100 | Ramp In         No Ramp (Expresscom only):         No Yes         Stop Control         How To Stop Control:         Stop Cycle          Stop command Repeat:         0 | Ceneral         Gear Name:       time refresh         Gear Type:       Time Refresh         Control Parameters         Refresh Shed Type:       Fixed Shed Time         Fixed Shed Time:       2 hours         Command Resend Rate:       1 hour         Groups Per Send:       All Of Them         Group Selection Method:       Last Controlled         Optional Attributes         Group Capacity Reduction:       100         When to Change:       Manually Only | Ramp In       No Yes         Stop Control       Imme In          How To Stop Control:       Time In          Stop command Repeat:       0                              |

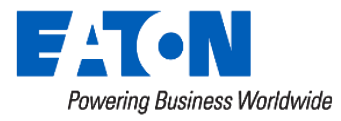

#### Program Constraints background

- Default Constraint Typically means no constraints
- Seasons and Holidays can only be built in DBE, not moved to the web yet <sup>(2)</sup>
- Weekday constraint can be built in Setup 🛞
- Time of day constraints can be built within the program itself.

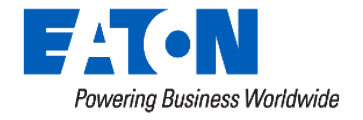

## Weekday only

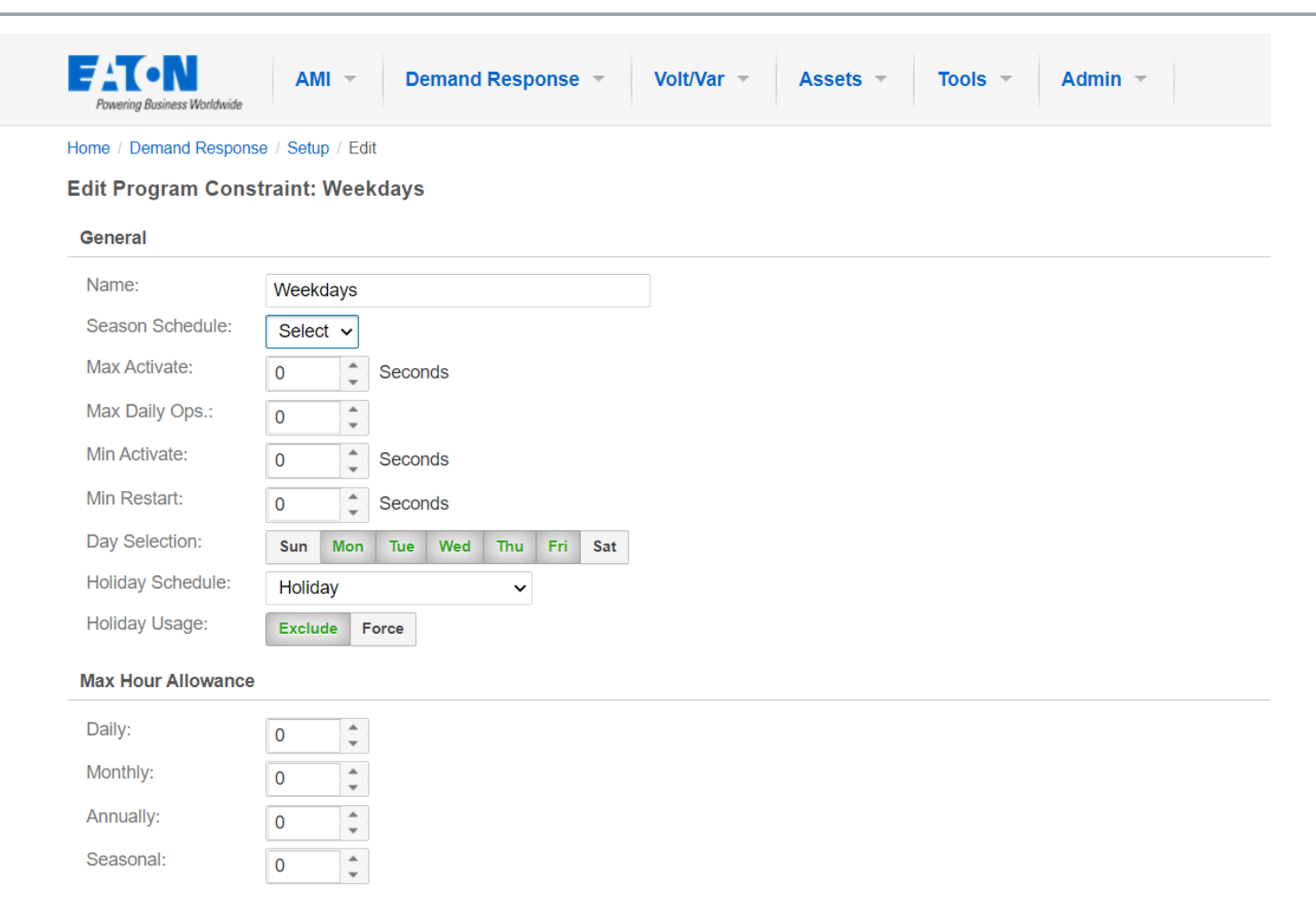

0-----l

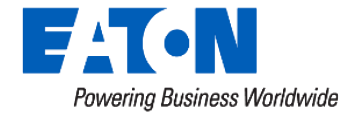

## Load Program Setup

- Constraints
  - Summer only ⊗
  - Winter only ⊗
  - Weekday only
- Programs
  - Manual
  - Timed
  - Automatic
- Gears
  - TrueCycle
  - Smart Cycle
  - Time Refresh

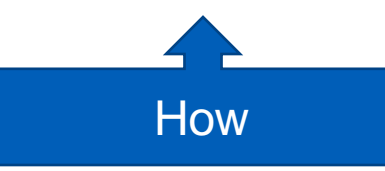

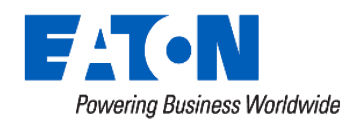

|                       | 🛱 Create Load Pro           | gram                                                                                      |                                                                            |        |          |
|-----------------------|-----------------------------|-------------------------------------------------------------------------------------------|----------------------------------------------------------------------------|--------|----------|
|                       | General                     |                                                                                           |                                                                            |        |          |
|                       | Name:                       | Test                                                                                      |                                                                            |        |          |
|                       | Туре:                       | Select                                                                                    |                                                                            | ~      |          |
|                       | Save Cancel                 | Select<br>LM ecobee<br>LM Honeyw<br>LM Itron Pr<br>LM Direct F<br>LM SEP Pr<br>LM Meter D | Program<br>vell Program<br>ogram<br>Program<br>ogram<br>Disconnect Program |        |          |
| ☆ Create Load Pro     | gram                        |                                                                                           |                                                                            |        |          |
| General               |                             |                                                                                           | Gears                                                                      |        |          |
| Name:                 | Test                        |                                                                                           |                                                                            |        |          |
| Туре:                 | LM Direct Program 🗸         |                                                                                           |                                                                            |        |          |
| Operational State:    | Automatic 🗸                 |                                                                                           |                                                                            |        | Currente |
| Constraint:           | 4 hr                        | ~                                                                                         |                                                                            |        | Create   |
| Trigger Threshold Set | ttings                      |                                                                                           | Control Window                                                             |        |          |
| Trigger Offeet        |                             |                                                                                           | Use Window 1:                                                              | No Yes |          |
| Restore Offect        |                             |                                                                                           | Use Window 2:                                                              | No Yes |          |
| Reatore Offace.       |                             |                                                                                           |                                                                            |        |          |
| Load Groups Notifie   | cation                      |                                                                                           |                                                                            |        |          |
| Augitable             |                             |                                                                                           | Antipend                                                                   |        |          |
| Search: vp            | × 1-1                       | 11 of 11                                                                                  | Assigned                                                                   |        |          |
| Name                  | Туре                        |                                                                                           |                                                                            |        |          |
| yp Air Conditioning   | RFN EXPRESSCON              | I GROUP                                                                                   |                                                                            |        |          |
| yp Air Conditioning   | lite RFN EXPRESSCON         | GROUP                                                                                     |                                                                            |        |          |
| yp Commercial Ger     | nSet RFN EXPRESSCON         | GROUP                                                                                     |                                                                            |        |          |
| yp Commercial Inte    | rruptible RFN EXPRESSCOM    | GROUP                                                                                     |                                                                            |        |          |
| yp Commercial Wat     | ming REN EXPRESSION         | GROUP                                                                                     |                                                                            |        |          |
| vp EV Charging        | REN EXPRESSION              | GROUP                                                                                     |                                                                            |        |          |
| yp Irrigation         | RFN EXPRESSCOM              | GROUP                                                                                     |                                                                            |        |          |
| yp Peak Shaved W      | ater Heating RFN EXPRESSCOM | I GROUP                                                                                   |                                                                            |        |          |
| yp Storage Space H    | Heating RFN EXPRESSCOM      | I GROUP                                                                                   |                                                                            |        |          |
| yp Storage Water H    | leating RFN EXPRESSCON      | I GROUP                                                                                   |                                                                            |        |          |
| Select All            |                             |                                                                                           |                                                                            |        |          |
|                       |                             | Add                                                                                       |                                                                            |        |          |

# DR Setup: Control Areas and Scenarios

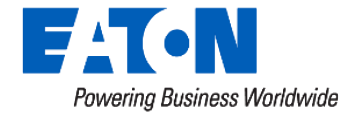

### Control Area Background

- "Control Area" has a different meaning in the utility world. It is a term that can be confused.
- Yukon's Control Area is a way to organize programs and start and stop control
  - To assign triggers for automatic control programs
  - To manually start programs together often
  - To group programs to find them more easily
- A Program must be in one and only one Control Area
  - If the program does not show up, check to see it is in a control area.
  - Control Area name must be different than the program name

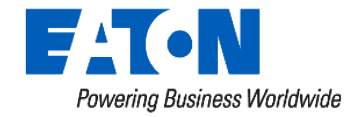

#### **Control Area**

| 8) Control Areas |                                              |
|------------------|----------------------------------------------|
| Name             | Programs                                     |
|                  |                                              |
| rwr Storage      | Heat Storage, Water Storage, EV Charging     |
|                  |                                              |
| rwr Residential  | AC x 2, Dual Fuel, Peak Shaved Water Heating |
|                  |                                              |
| rwr Commercial   | Commercial x3, Irrigation                    |
|                  |                                              |
|                  |                                              |

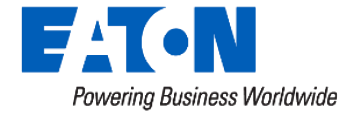

## **Control Area Page**

| Tiome / Demand Response / Setup / Create Control Area |  | Home / | Demand | Response | Setup / | Create | Control Area |
|-------------------------------------------------------|--|--------|--------|----------|---------|--------|--------------|
|-------------------------------------------------------|--|--------|--------|----------|---------|--------|--------------|

🛱 Create Control Area

| General                         |                    | Triggers                                              |        |
|---------------------------------|--------------------|-------------------------------------------------------|--------|
| Name:                           | rwr Commercial     | No triggers were found for this Control Area.         |        |
| Control Interval:               | On New Data Only 🗸 |                                                       |        |
| Min Response Time:              | None 🗸             |                                                       | Create |
| Daily Default State:            | No Change 🗸        | Optional Control Window                               |        |
| Require All Triggers<br>Active: | No Yes             | Note: Control Window changes take effect at midnight. |        |
|                                 |                    | Use Optional Control Window: No Yes                   |        |

#### Program Assignments

| Vailable                      |                       | Assigned               |          |          |  |
|-------------------------------|-----------------------|------------------------|----------|----------|--|
| Search: rwr                   | <b>X</b> 1 - 12 of 12 | Nama                   | Start    | Stop     |  |
| Name                          | Туре                  | Name                   | Priority | Priority |  |
| rwr Air Conditioning          | LM DIRECT PROGRAM     | rwr Commercial Warning | 1        | 1        |  |
| rwr Air Conditioning lite     | LM DIRECT PROGRAM     | rwr Commercial GenSet  | 1        | 1        |  |
| rwr Commercial GenSet         | LM DIRECT PROGRAM     |                        | 1        | 1        |  |
| rwr Commercial Interruptable  | LM DIRECT PROGRAM     |                        |          |          |  |
| rwr Commercial Warning        | LM DIRECT PROGRAM     | rwr Irrigation         | 1 🇘      | 1        |  |
| rwr Commercial Warning 2      | LM DIRECT PROGRAM     |                        |          |          |  |
| rwr Dual Fuel Heating         | LM DIRECT PROGRAM     |                        |          |          |  |
| rwr Dual Fuel Heating 2       | LM DIRECT PROGRAM     |                        |          |          |  |
| rwr EV Charging               | LM DIRECT PROGRAM     |                        |          |          |  |
| rwr Irrigation                | LM DIRECT PROGRAM     |                        |          |          |  |
| rwr peak shaved water heating | LM DIRECT PROGRAM     |                        |          |          |  |
| rwr Storage Space Heating     | LM DIRECT PROGRAM     |                        |          |          |  |
|                               |                       |                        |          |          |  |

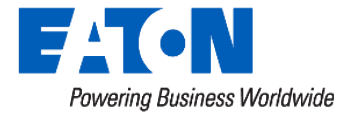

#### Scenario Background

- Scenarios are an efficient way to start and stop several programs in a coordinated way
  - Start and stop offset times specified
  - Gear specified and changeable
- Programs can be in several Scenarios
- Scenario names cannot be the same as program names.
- Scenarios start and stop programs; they are not something that is active or not active.

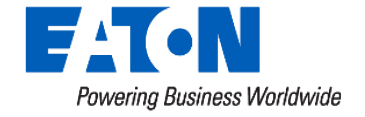

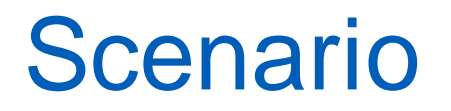

| 9) Scenarios       |               |              |             |      |
|--------------------|---------------|--------------|-------------|------|
|                    | program       | Start Offset | Stop Offset | Gear |
|                    |               |              |             |      |
| rwr Commercial     | warning       | 0            | 0           | 1    |
|                    | interruptable | 30           | 10          | 1    |
|                    | genSet        | 30           | 30          | 1    |
|                    | Irrigation    | 15           | 20          | 1    |
|                    |               |              |             |      |
| Summer residential | AC            | 0            | 0           | 1    |
|                    | AC Lite       | 15           | 15          | 1    |
|                    | PSWH          | 30           | 30          | 1    |
|                    |               |              |             |      |
| Winter residential | DF            | 0            | 0           | 1    |
|                    | PSWH          | 30           | 30          | 1    |

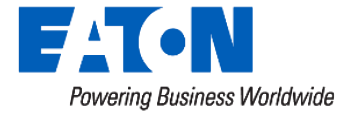

#### Edit Scenario: rwr Commercial Scenario

#### General

Name:

rwr Commercial Scenario

#### Add/Remove Load Programs

Powering Business Worldwide

| Search: rwr          | ×          |   | Name                      | Start<br>Offset(HH:mm) | Stop<br>Offset(HH:mm) | Start Gear     |
|----------------------|------------|---|---------------------------|------------------------|-----------------------|----------------|
|                      | 1 - 4 of 4 | × | rwr Commercial Warning    | 00:00 🖉                | 00:00 🖉               | time refresh 🗸 |
| Program Name         |            | × | rwr Irrigation            | 00:15 🥜                | 00:20 🥔               | time refresh 🗸 |
| rwr Commercial War   | ning       | × | rwr Commercial Interrupta | 00:30 🥔                | 00:10 🥔               | 100% Smart ( 🗸 |
| rwr Commercial Inter | ruptable   |   | ble                       |                        |                       |                |
| rwr Irrigation       | Set        | × | rwr Commercial GenSet     | 00:30                  | 00:30                 | 100% Smart ( 🗸 |
| □ Select All         |            |   |                           |                        |                       |                |

© 2024 Eaton. All rights reserved.

### **DR Setup: Control Areas and Scenarios**

- Control Areas
  - Program must be in one and only one Control Area.
  - Organize Programs for easy use
    - Can start and stop programs at the control area level
    - Triggers assigned at Control area Level
- Scenarios
  - Programs can be in multiple Scenarios
    - Start and stop offsets
    - Gear are selectable

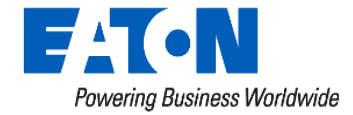

## **Appliance Category**

- Created in the Energy Company
  - (building the Energy Company is some future session)
- Grouping of enrollment load groups/programs
- Categorize
  - Think end uses
  - For ease in finding desired load group Maybe
  - Can limit enrollment to a single choice per enrollment category

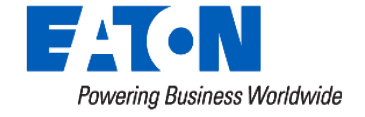

### **Creating Appliance Categories**

- Admin → Energy Company → Appliance Categories
  - Create Appliance Category
  - Edit to add programs

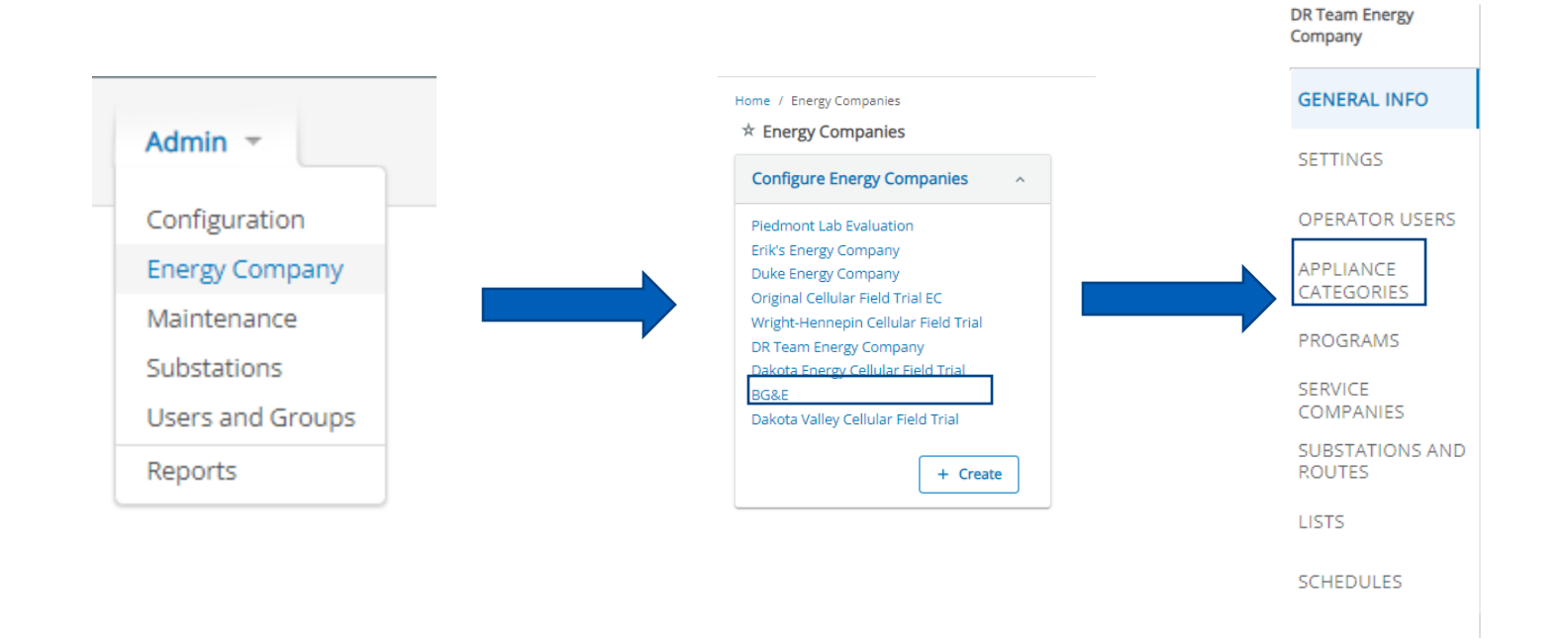

☆ DR Team Energy (

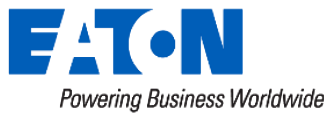

#### Enrollment

 Sending the addressing to the LCRs so that they respond to the proper Broadcast commands.

- Assets Dashboard
  - Find a Customer
  - Check Hardware (RFN)
  - Enrollment in program (not really)

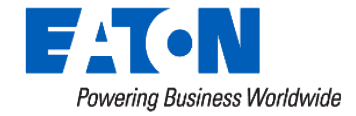

## DR Setup: Appliance Categories and Enrollment

- Appliance Categories
  - Load programs must be in an appliance category to be available for enrollment.
  - Appliance Categories can be used to limit enrollment to one in the category
- Enrollment
  - Sending the addressing so LCRs will respond to the broadcast messages

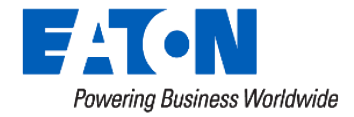

# Managing DR Devices in Yukon

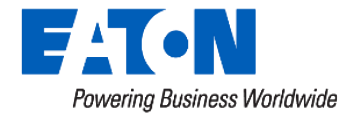

#### **Assets Dashboard**

Powering Business Worldwide

|                                 |                                         | Dashboard       |                |           |
|---------------------------------|-----------------------------------------|-----------------|----------------|-----------|
| Assets Dashboard Asset Actions  |                                         | Gateways        |                |           |
|                                 |                                         | Relays          |                | Actions ~ |
|                                 |                                         | Virtual Devices | Account Search |           |
| Select Individually             | Choose assets manually.                 | Import          | Account Number |           |
| Select by Filter                | Set various parameters to select assets | Reports         |                |           |
| Select by File Upload<br>Recent | Upload a CSV formatted file.            |                 |                | Search    |
| 04/26/2024 11:08                | Control Audit Report                    | Complete        | Asset Search 😮 |           |
| Dual Communication              | Report 🕐                                |                 | Serial No:     |           |
| Number of Cell LCR(s):          | б                                       |                 | Meter No:      |           |
| Number of Wifi LCP(s)           | 0                                       |                 |                |           |

### **Creating an Account**

| Actions                        | Account Search  | + Create Account<br>+ Create Device |
|--------------------------------|-----------------|-------------------------------------|
| me / Accounts / Create Account |                 |                                     |
| reate Account                  |                 |                                     |
| Customer Contact               | Service Address |                                     |
| Account Number:                | Address 1:      |                                     |
| Commercial                     | Address 2:      |                                     |
| Company:                       | City:           |                                     |
| Commercial Type: Commercial Y  | State:          |                                     |
| Customer Number:               | Zipc            |                                     |
| Last Name:                     | Map Number:     |                                     |
| First Name:                    | County:         |                                     |
| Home Phone:                    |                 |                                     |
| Work Phone:                    | Notes:          |                                     |
| Email:                         |                 | A.                                  |
| Alt Tracking Number:           | Billing Address |                                     |
|                                |                 | ] Same As Above                     |
| Notes:                         | Address 1:      |                                     |
|                                | h hidrons >     |                                     |

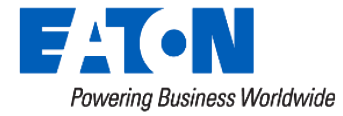

## Viewing information about LCRs

- Search for an LCR serial number, using the Assets Dashboard, or the global search box.
- Can also search by account number, street address, name (if used in setting up accounts)

| Account Search |                     | Asset Search 🧕  |  |  |
|----------------|---------------------|-----------------|--|--|
|                | Account Number      | Serial No:      |  |  |
|                | Phone Number        | Meter No:       |  |  |
|                | Last Name           | Account No:     |  |  |
|                | Serial Number       | Home Phone:     |  |  |
|                | Map Number          | Last Name:      |  |  |
|                | Address             | Work Order #:   |  |  |
|                | Alt Tracking Number | Alt Tracking #: |  |  |
|                | Company             |                 |  |  |

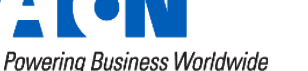

#### © 2024 Eaton. All rights reserved.

Search
### **View Hardware**

| 619             | Switches          | )047                                        | Actions ~                                                    |
|-----------------|-------------------|---------------------------------------------|--------------------------------------------------------------|
| Elliott Mills   |                   | Device Info                                 | Device Readings                                              |
|                 | Serial Number     | Switch Type: LCR-7600C                      | Status                                                       |
|                 | 717890132210032   | Serial Number: 51000047                     | 05/11/2024 09:00:00 Relay 1 Shed Status Inactive             |
|                 | 117050132210032   | Device Name: 51000047                       | 05/11/2024 09:00:00 Relay 2 Shed Status Inactive             |
|                 | <b>4</b> 51000047 | GUID: 40810972-492c-47bb-89<br>8a90a5dbc94f | 05/11/2024 09:00:00 Relay 3 Shed Status Inactive             |
| ACCOUNT         |                   | Firmware Version: V0.0.28                   | Analog                                                       |
|                 |                   | IMEI: 864200057545155                       | 05/11/2024 09:00:00 RSSI -71 dBm                             |
| CONT. 675       |                   | ICCID: 89148000007634754200                 | 0<br>05/11/2024 09:00:00 Relay 1 Run Time Data Log 0 Minutes |
| CONTACTS        |                   | Label: 51000047                             | 05/11/2024 00:00:00 Relay 1 Shed Time Data Log. 0 Minutes    |
|                 |                   | Number:                                     | 03/11/2024 05:00:00 Relay 1 Shed time Data Log 0 Minutes     |
| METERING        | -                 | Voltage: 240                                | 05/11/2024 09:00:00 Relay 2 Run Time Data Log 0 Minutes      |
|                 | Thermostats       | Field Install Date: 12/20/2023              | 05/11/2024 09:00:00 Relay 2 Shed Time Data Log 0 Minutes     |
|                 |                   | Field Receive Date:                         | 05/11/2024 09:00:00 Relay 3 Run Time Data Log 0 Minutes      |
| CONTROL HISTORY | No Thermostats    | Field Remove Date:                          | 05/11/2024 09:00:00 Relay 3 Shed Time Data Log 0 Minutes     |
|                 |                   | Notes:                                      |                                                              |
|                 |                   | Status: Installed                           |                                                              |
| ENROLLMENT      |                   | Device Power Lost: False                    | Show All Show All                                            |
|                 |                   | Asset Availability. Active                  |                                                              |
|                 |                   | Service And Storage                         | History                                                      |
| OPT OUT         | Gateways          | Service Company: (none)                     |                                                              |
|                 |                   | Warehouse: (none)                           | DEVICE STATUS HARDWARE                                       |
| APPLIANCES      | No Gateways       | Install Notes: elliott water heater         | Event Username Time of Event                                 |
|                 |                   | Notes                                       | Installed elliott 01/04/2024 10:25:27                        |
| HARDWARE        |                   |                                             | 🕀 Add                                                        |

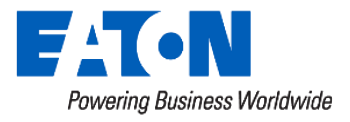

## Adding Hardware (RF LCR note)

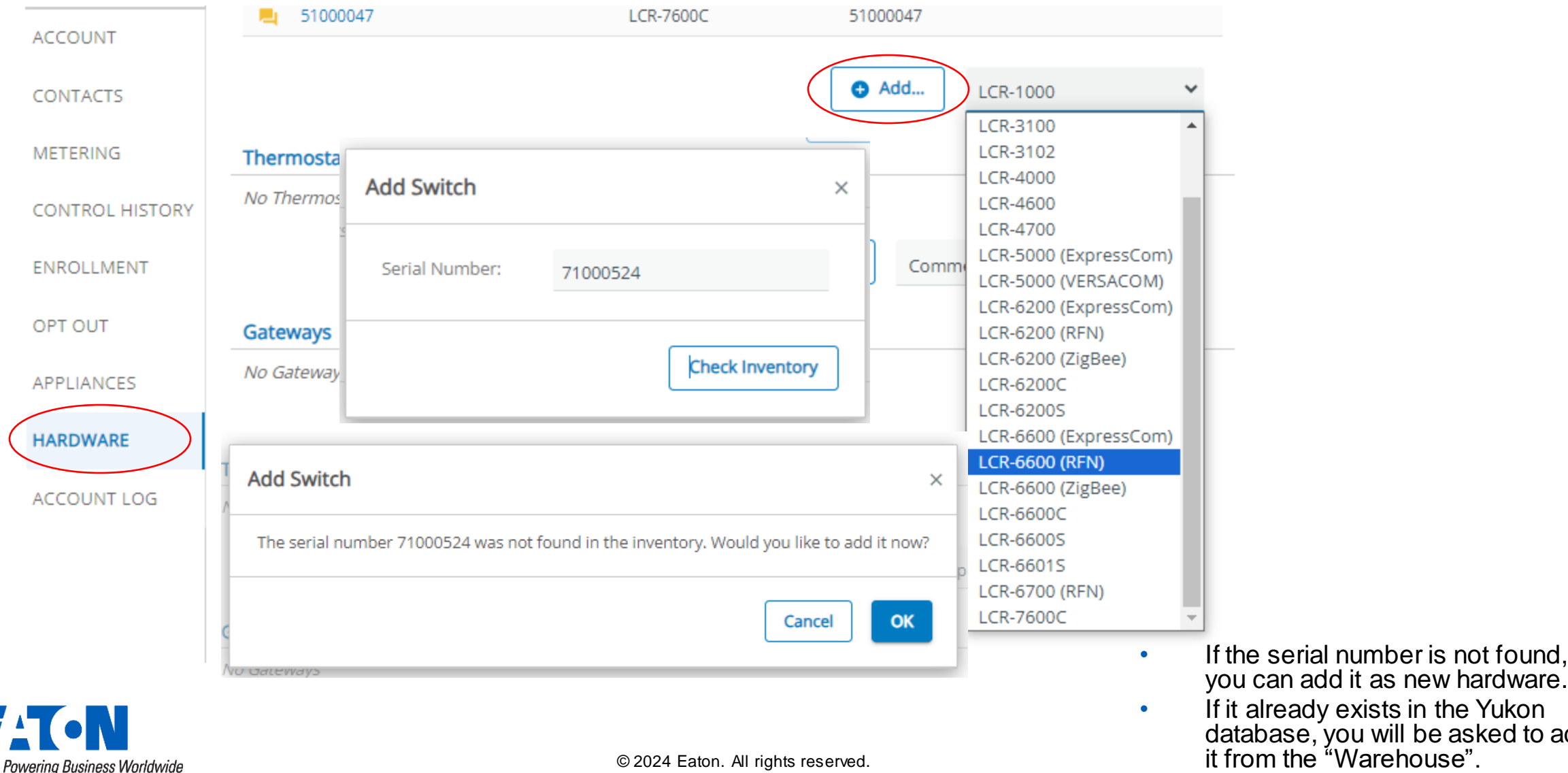

If it already exists in the Yukon database, you will be asked to add it from the "Warehouse".

### Hardware Configuration

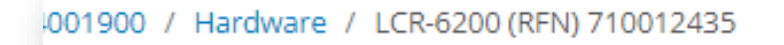

| Enrolled Programs Service Status   Name Applance   Config Conditioner   Program (Ac   Program (Ac   Config   Service N   Device N   Label:   Config   Service Provide::   200   Service N   Cefed::<   1   2Program   Eteld Ins                                                                                                    Service Provide:: 200 200 200 201 201 201 202 201 202 203 203 203 203 203 203 203 204 204 204 205 200 200 201 201 202 203 203 203 203 203 204 204 204 204 204                                                                                                    | 012435       |                         | ,            |                           |       |            |                              | -            |            |        | Actions ~      |
|----------------------------------------------------------------------------------------------------|--------------|-------------------------|--------------|---------------------------|-------|------------|------------------------------|--------------|------------|--------|----------------|
| Device I   Name   Appliance   Name   Category   Group   Relay      Device N   Label:   Config   Save to Batch   Save to Batch   Save to                                                                                                    |              | Enrolled Program        | ns           |                           |       | Ser        | vice Status                  |              |            |        |                |
| Name Category Group Relay   Switch T AC Residential   Program (AC   Serial NL   Program (AC   Config Save to Batch   Save config Only   Alt Track   Device Reported Configuration   Voltage:   Service Provide::   200   GEO:   1   32   Program Splinter   1   32   Program Splinter 1 32 1                                                                                                    | Device I     |                         | Appliance    |                           |       | In S       | ervice 05/10/2024 21:48:40   |              | Ð          | Chang  | ge Out Device  |
| Switch T AC Residential   Program AC Residential Group-R1   Device N   Label: Config   Config Save Config Only   Alt Track   Device Reported Configuration Service Provider: 200 GE: 1 Field Inst Substation: 65534 Feeder:: 0 21P: 16777214 User Address: 4870 Relay Program Splinter 1 32 1 Signature 1 32 1 1 1 32 1 1 <p< td=""><td></td><td>Name</td><td>Category</td><td>Group</td><td>Relay</td><td>- [-</td><td>Disabla</td><td></td><td>₩.</td><td>Edit C</td><td>onfiguration</td></p<>                                                                                                    |              | Name                    | Category     | Group                     | Relay | - [-       | Disabla                      |              | ₩.         | Edit C | onfiguration   |
| Serial Nu Program (AL Conditioner AC Residential Group.R1 • 1 •   Device N   Label: Config Save to Batch   Save config Only   Alt Track   Device Reported Configuration    Voltage: Service Provider:   Service Provider: 200   GEO: 1   Field Inst Substation:   65534 Reported at 08/30/2023 21:48   Feeder: 0   2IP: 16777214   User Address: 4870   1 32   1 32                                                                                                    | Switch T     | AC Residential          | Air          |                           |       |            |                              |              | Ŷ          | Map D  | Device         |
| Device N   Label:   Config   Save to Batch   Save Config Only   Alt Track   Device Reported Configuration    Voltage:   GEO:   GEO:   Substation::   GEO:   Teeder::   0   ZIP:   10   21P:   11   32      Feed    Config In Service Send In Service Send Out Of Service Introl Time O Seconds Introl Time O Seconds Introl Time Introl Time Introl Time Introl Time                                                                                                    | Serial Nu    | Program (AC<br>Program) | Conditioner  | AC Residential Group-R1 ¥ | 1 *   |            |                              | ink Count    | -          | Send   | Control        |
| Label: Config Save to Batch Save Config Only   Alt Track Device Reported Configuration Reported at 08/30/2023 21:48   Voltage: Service Provide:: 200   GEO: 1   Substation:: 65534   Feeder:: 0   ZIP: 16777214   User Address: 4870     Relay Program   Splinter   1 32     Send                                                                                                    | Device N     |                         |              |                           |       |            |                              | cording Ir   | $\bigcirc$ | Send I | In Service     |
| Alt Track Device Reported Configuration   Voltage: Service Provide::   GE0: 1   Field Insi Substation::   65534   Feeder: 0   ZIP: 16777214   User Address:: 4870     Relay Program   32 1     Image: Trace Configuration     Splinter     1 32     Splinter     1     32     Image: Trace Configuration     Image: Trace Configuration     Splinter     1     32     Image: Trace Configuration     Image: Trace Configuration                            <                                                                                                    | Label:       | Config Sav              | e to Batch   | Save Config Only          |       |            |                              | lau 4 Dawr   | Î          | Send   | Out Of Service |
| Voltage:       Service Provide:       200       Reported at 08/30/2023 21:48         Field Inst       Substation:       65534       Image: Service Provide:         Voltage:       0       Image: Service Provide:       Image: Service Provide:         ZiP:       16777214       Image: Service Provide:       Image: Service Provide:         Relay       Program       Splinter         1       32       1         Image: Service Provide:       Image: Service Provide:       Image: Service Provide:       Image: Service Provide:         Image: Service Provide:       Splinter       Image: Service Provide:       Image: Service Provide:       Splinter         Image: Service Provide:       Service Provide:       Splinter       Image: Service Provide:       Splinter         Image: Service Provide:       Service Provide:       Splinter       Image: Service Provide:       Splinter         Image: Service Provide:       Service Provide:       Splinter       Image: Service Provide:       Splinter         Image: Service Provide:       Service Provide:       Splinter       Image: Service Provide:       Splinter         Image: Service Provide:       Service Provide:       Splinter       Image: Service Provide:       Splinter         Image: Service Provide:       Service Provide: | Alt Track    | Device Reported         | Configuratio | n                         |       |            |                              | ontrol Time  |            | -      | 0 Seconds      |
| Field Ins Substation: 65534 17 Minutes   Feeder: 0 I   ZIP: 16777214   User Address: 4870   1 32   Splinter   1 32   1                                                                                                    | Voltage:     | Service Provider:       | 2000         |                           |       |            | Reported at 08/30/2023 21:48 |              |            | _      |                |
| Feeder:       0         ZIP:       16777214         User Address:       4870         Relay       Program       Splinter         1       32       1                                                                                                    | Field Inst   | GEO:<br>Substation:     | 65534        |                           |       |            |                              | elay 1 Run 1 | ime        | Data   | 17 Minutes     |
| ZIP:       16777214         User Address:       4870         Relay       Program       Splinter         1       32       1         Ice Read       V       V                                                                                                    | There in the | Feeder:                 | 0            |                           |       |            |                              | ισ           |            |        |                |
| Relay     Program     Splinter       1     32     1                                                                                                    |              | ZIP:                    | 16777214     |                           |       |            |                              |              |            |        |                |
| Relay     Program     Spinter       1     32     1                                                                                                    |              | User Address:           | 4870         | <b>-</b>                  |       | C. I'm tra |                              |              |            |        |                |
| 1 32 1                                                                                                    |              | Relay                   | 1            | Program                   |       | Splinter   |                              |              |            |        |                |
| Read                                                                                                    |              | 1                       | -            | 32                        |       | 1          |                              |              |            |        |                |
|                                                                                                    |              | Read                    |              |                           |       |            |                              |              |            |        |                |
|                                                                                                    |              | • Actua                 |              |                           |       |            |                              |              |            |        |                |
|                                                                                                    |              |                         |              |                           |       |            |                              |              |            |        |                |

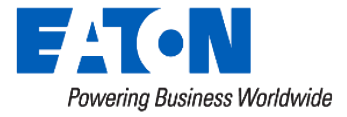

### Program Enrollment

| 304001900       | Enrolled Pro  | ograms                   |                          |                    |                |                     |           |       |                           |          |         |
|-----------------|---------------|--------------------------|--------------------------|--------------------|----------------|---------------------|-----------|-------|---------------------------|----------|---------|
| 1645 Mckinney   | Name          | Appliance Category Gr    | oup                      | Hardware Relay     | Status         |                     |           |       |                           |          |         |
| ACCOUNT         | AC Program    | Air Conditioner AC       | Residential Group-R1     | 710012435 1        | In Service 🧪 😣 |                     |           |       |                           |          |         |
| CONTACTS        |               |                          |                          |                    | Adı            |                     |           |       |                           |          | 1 ſ     |
| RESIDENCE       | Enrollment    | Select Program           |                          |                    | ×              | Add Enrollment      |           |       |                           | $\times$ |         |
| CONTROL HISTORY | Date          |                          |                          |                    | Re             |                     |           |       |                           |          | -       |
| ENROLLMENT      | 08/30/2023 13 | Search:                  |                          | 1 - 5 of 5         | 5 1            | Select configuratio | n for pro | ogram | AC Program:               |          | rdware  |
|                 |               | Program Name             | Display Name             | Appliance Categor  | У              | Haraware            |           |       |                           |          |         |
| OFTOOT          |               | AC Commercial Program    | AC Commercial Program    | Air Conditioner    | 5              | Device Labe         | l Relav   |       | Group                     |          | 0012435 |
| APPLIANCES      |               | AC Residential Program   | AC Program               | Air Conditioner    |                | Device Labe         | i Kelay   |       | Group                     |          |         |
|                 |               | Electric Heating Program | Electric Heating Program | 3 Electric Heat-R3 |                | 740040405           |           |       |                           |          |         |
| HARDWARE        |               | WH Program               | WH Program               | Water Heater       |                | /10012435           | 1         | ~     | AC Residential Group-R1 💙 |          |         |
| ACCOUNT LOG     |               |                          |                          |                    | _              |                     |           |       |                           |          |         |
|                 |               |                          |                          | Cancel             | рк –           |                     |           |       |                           |          |         |
|                 |               |                          |                          |                    | - 1            |                     |           |       | Cancel                    | e        |         |
|                 |               |                          |                          |                    |                |                     |           |       |                           |          |         |

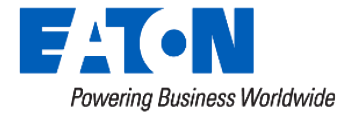

#### Manual Shed

| 7                       |                                          |                         |                               | Actions ~            |
|-------------------------|------------------------------------------|-------------------------|-------------------------------|----------------------|
| Device Info             |                                          | Device Readings         | 🏟 Edit Configurat             | ion                  |
| Switch Type:            | LCR-7600C                                | Status                  | Map Device                    |                      |
| Serial Number:          | 51000047                                 | 05/11/2024 10:00:00 Rel | Send Control                  | Deservice            |
| Device Name:            | 51000047                                 | 05/11/2024 10:00:00 B-I | Disable Load St               | ate Reporting        |
| GUID:                   | 40810972-492c-47bb-8958-<br>8a90a5dbc94f | 05/11/2024 10:00:00 Rel | y 3 Shed Status               | Inactive             |
| Firmware Version:       | V0.0 20                                  |                         |                               |                      |
| IMEI:                   | 864                                      |                         |                               | 71 - 10              |
| ICCID:                  | 89' Send Control Cont                    | figuration $	imes$      | 20.                           | -71 dbm              |
| Label:                  | 51(                                      | -                       | in Time Data Lo               | g 0 Minutes          |
| Alt Tracking<br>Number: | 1                                        |                         | ed Time Data L                | og 0 Minute          |
| Voltage:                | 24( Duration:                            | 5 minutes 💙             | 10 In Time Data Lo            | g 0 Minute           |
| Field Install Date:     | 12/                                      |                         | 202 <sup>ed</sup> Time Data L | og 0 Minute:         |
| Field Receive Date:     | 4 Rolave                                 | 1.54                    | in Time Data Lo               | g 0 Minute           |
| Field Remove Date:      | 2                                        | 1 👻                     | 201                           | og 0 Minute          |
| Notes:                  |                                          |                         |                               |                      |
| Status:                 | Ins                                      |                         | -201                          |                      |
| Device Power Lost:      | Falt                                     |                         | Refresh                       | \leftrightarrow Ping |
| Asset Availability:     | Act Ca                                   | ncel Send               |                               |                      |
| Service And Storag      | ge <sub>11</sub>                         |                         |                               |                      |
| Service Company:        | (none)                                   | DEVICE STATUS           | ARDWARE                       |                      |
| Warehouse:              | (none)                                   |                         |                               |                      |
| Install Notes:          | elliott water heater                     | Event Username          | Time of Event                 |                      |
| Notes                   |                                          | Installed elliott       | 01/04/2024 10:2               | 5:27                 |
| Note Taxt (255 cba      |                                          |                         |                               |                      |

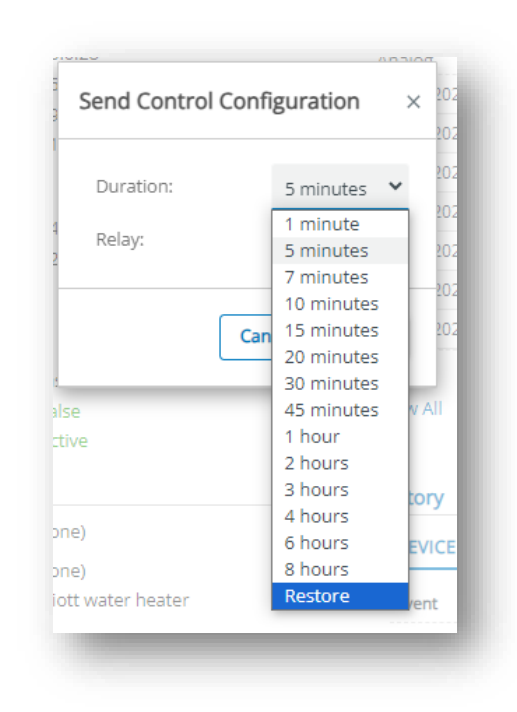

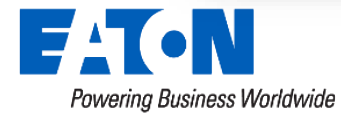

# OPERATING DEMAND RESPONSE EVENTS

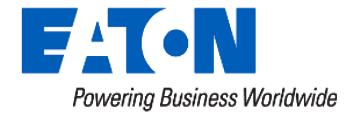

#### **Demand Response Dashboard**

| <b>ГАТ-М</b> АМІ -                                                                                | Demand R                                                         | esponse 🔻            | Volt/Va      | ar - Assets -                          | Tools - Admin -                         |                      |
|---------------------------------------------------------------------------------------------------|------------------------------------------------------------------|----------------------|--------------|----------------------------------------|-----------------------------------------|----------------------|
| Powering Business Worldwide<br>Home / Demand Response<br>C DR Dashboard<br>Favorites<br>Name      | Dashboard<br>Scenarios<br>Control Area<br>Programs<br>Load Group | as                   |              | Quick Searches<br>Active Control Areas |                                         | Actions of           |
| <ul> <li>EstLd_CA_A</li> <li>EstLd_CA_B</li> <li>DEN 6200_CA_B</li> </ul>                         | Estimated Lo<br>C&I Curtailm                                     | oad<br>nent          |              | Active Programs<br>Active Load Groups  |                                         |                      |
| <ul> <li>★ RFN-6200-CA-ByRow</li> <li>★ RFN-6200-CA01</li> <li>★ RFN-6200-I MPam</li> </ul>       | Reports                                                          | Inaciive             |              | Name                                   | Туре                                    | State 🎲              |
| <ul> <li>☆ RFN-6200-LMPgm-Row1</li> <li>☆ RFN-6200-LMPgm-Row2</li> </ul>                          | Program                                                          | Inactive             | ۰.           | EstLd_CS_B<br>EstLd_P_AC3000_A         | Scenario<br>Program<br>Program          | Inactive             |
| ☆ RFN-6600-CA01 ☆ RFN-6600-LMPgm-R1                                                               | Control Area<br>Program                                          | Inactive<br>Inactive |              | EstLd_P_I6200_A<br>RFN-6200-CA-ByRow   | Program<br>Control Area                 | Inactive             |
| <ul> <li>★ RFN-6600-LMPgm-R2</li> <li>★ RFN-6600-LMPgm-R3</li> <li>★ RFN 6600 LMPgm R4</li> </ul> | Program<br>Program                                               | Inactive<br>Inactive |              | RFN-6200-CA01<br>RFN-6200-LMPgm        | Control Area<br>Program                 | Inactive<br>Inactive |
| RE Broadcast Performance                                                                          | -                                                                |                      | $\checkmark$ | RFN-6200-LdGrp-F1<br>RFN-6600-CA01     | RFN Expresscom<br>Group<br>Control Area | Inactive             |
|                                                                                                   |                                                                  |                      |              | RFN-6600-LMPgm-R1                      | Program                                 | Inactive             |

RFN-6600-LdGrp-R1

Group

**RFN Expresscom** 

Inactive

 $\sim$ 

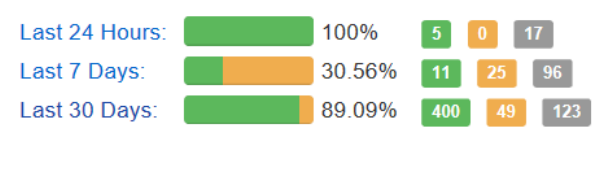

Details

Powering Business Worldwide

• Demand Response  $\rightarrow$  Control Areas

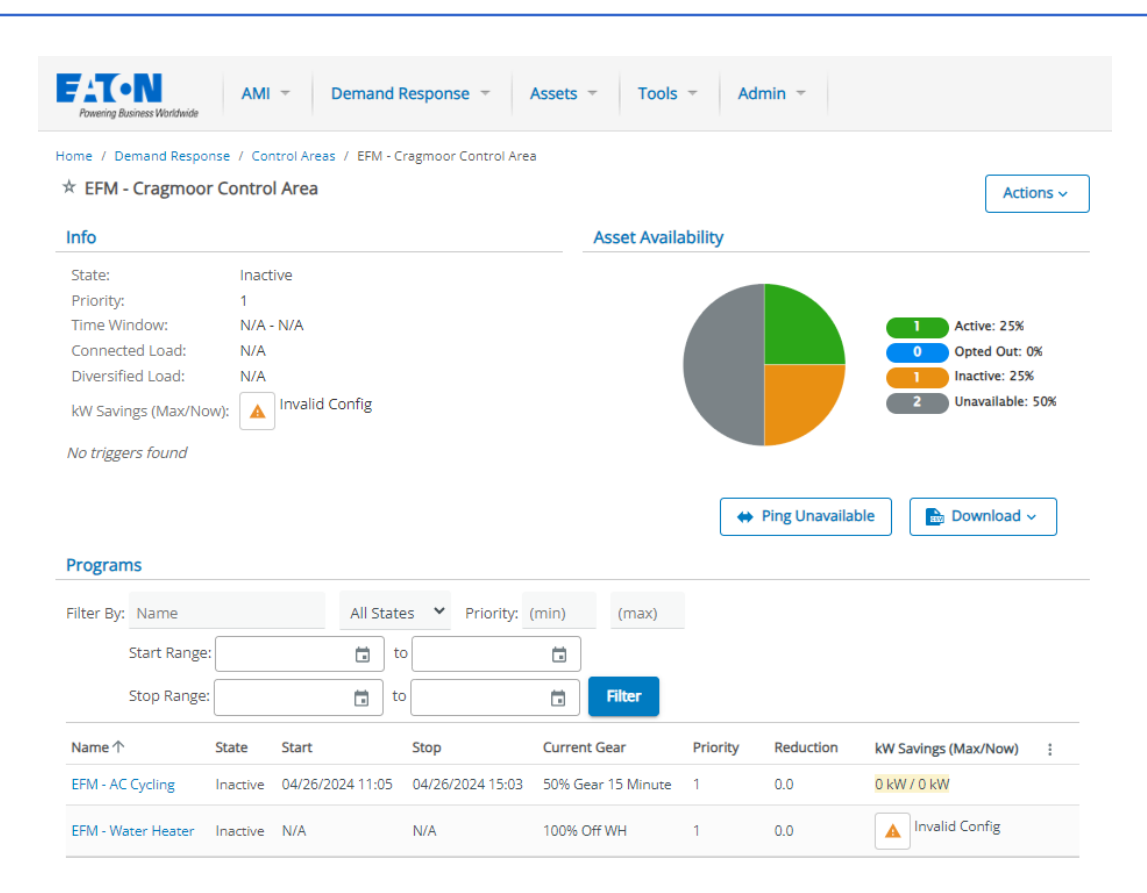

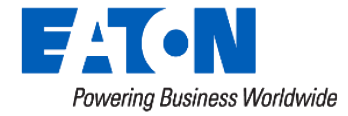

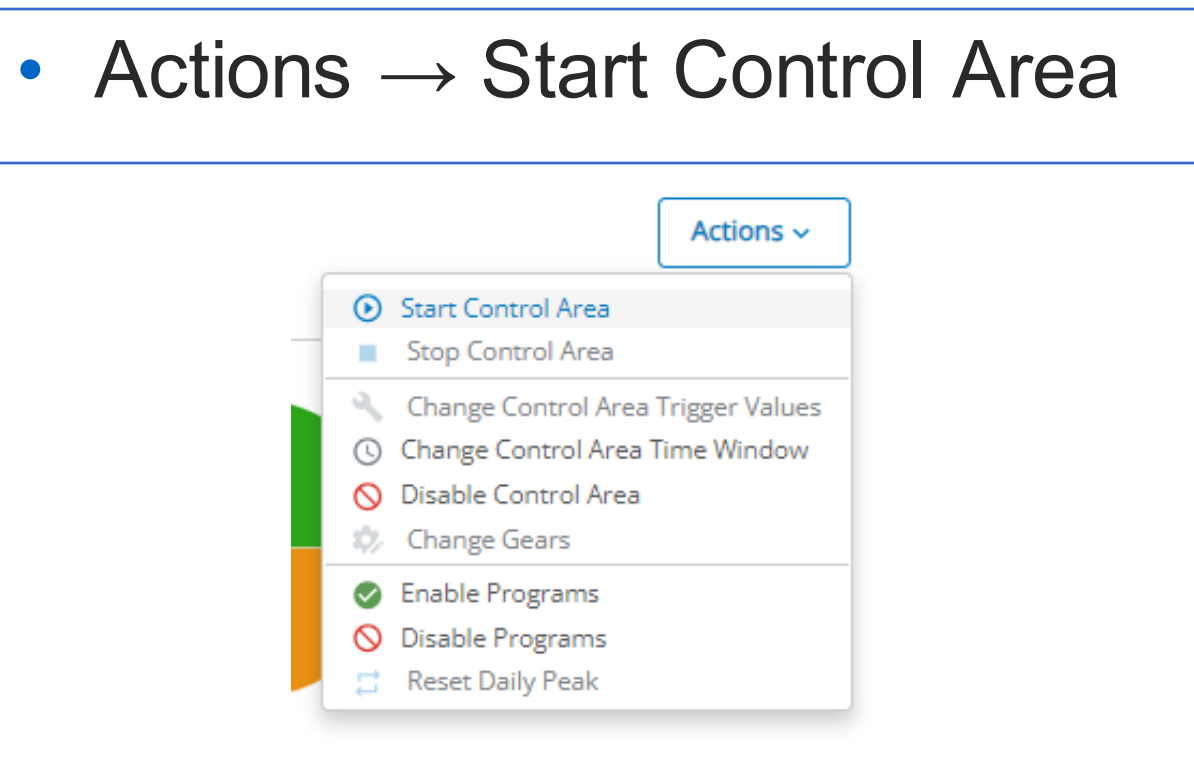

OR

| EFM - Cragmoor Control Area | Inactive No triggers found | 1 | N/A - N/A | 1                                        | :   |
|-----------------------------|----------------------------|---|-----------|------------------------------------------|-----|
| Piedmont AC Control Area    | Inactive No triggers found | 1 | N/A - N/A | Start Control Area     Stop Control Area | 1   |
| Bear and the second         |                            |   |           |                                          | · . |

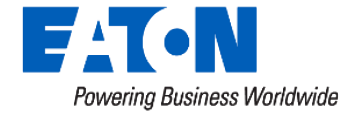

- Start Now or Schedule Future
- Start All Programs or Select which programs to start
- Schedule Stop Time

|                    | in a shirt of                                                | D_10 1000/                   | 1 0.0 013477           | 0.1911 |                                                         |  |
|--------------------|--------------------------------------------------------------|------------------------------|------------------------|--------|---------------------------------------------------------|--|
|                    | Start Program                                                |                              |                        | ×      |                                                         |  |
|                    | Are you sure you want to start t                             | he program EFM - AC Cycling? |                        |        |                                                         |  |
|                    | Gear                                                         | Start Time                   | Stop Time              |        |                                                         |  |
| EFM - AC Cycling   | 50% Gear 15 Minute 💙                                         | ✓ Start Now                  | Schedule Stop          |        | V/0kW                                                   |  |
| EFM - Water Heater | 50 % Gear 15 Minute<br>50 % Gear 30 Minute<br>33% True Cycle | 05/11/2024 10:48 CDT 🛅       | 05/11/2024 14:48 CDT 🛅 |        | <ul> <li>Start Program</li> <li>Stop Program</li> </ul> |  |
|                    | Automatically Observe Cor                                    | nstraints                    |                        |        |                                                         |  |
|                    |                                                              |                              | Cancel                 | xt     |                                                         |  |
|                    | 17.0L 17.11                                                  |                              |                        |        |                                                         |  |

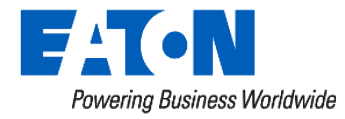

#### • Are You Sure? Select OK

|                    |     | Delet 0 1000/                                                 | _ |     |              |
|--------------------|-----|---------------------------------------------------------------|---|-----|--------------|
|                    |     | Start Program                                                 | × |     |              |
|                    | at  | Are you sure you want to start the program EFM - AC Cycling?  |   |     |              |
| EFM - AC Cycling   | Ina | The program will be scheduled to stop at 05/11/2024 14:48:00. |   | 0.0 |              |
| EFM - Water Heater | Ina | No constraints will be violated.                              |   | 0.0 | Stop Program |
|                    | ile | Cancel Back OK                                                |   |     |              |

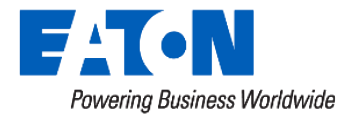

Control Area scheduled

| ome / Demand Response     | e / Control Areas / No | orth Western     |                  |                |          |                |
|---------------------------|------------------------|------------------|------------------|----------------|----------|----------------|
| North Western             |                        |                  |                  |                |          | 🌼 Action       |
| ) Control area start requ | ested.                 |                  |                  |                |          |                |
| ıfo                       |                        |                  |                  |                |          |                |
| State:                    | Scheduled              |                  |                  |                |          |                |
| Priority:                 | 1                      |                  |                  |                |          |                |
| Fime Window:              | N/A - N/A              |                  |                  |                |          |                |
| lo triggers found         |                        |                  |                  |                |          |                |
| Programs                  |                        |                  |                  | 💎 Filter       |          | -2 of 2 Next 🕨 |
| Name 🔻                    | State                  | Start            | Stop             | Current Gear   | Priority | Reduction      |
| Air Conditioner Program   | Schedule               | 05/26/2015 15:00 | 05/26/2015 18:00 | 50% True Cycle | 1        | 0.0            |
| Water Heater Program      | Schedule               | 05/26/2015 15:00 | 05/26/2015 18:00 | 100% Cvcle     | 1        | 0.0            |

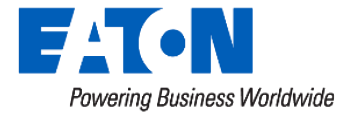

#### Process: Stop Event

Actions → Stop Control Area
 Stop Now, or Schedule New Stop Time
 AMI → Demand Response → Tools → Admin →

#### Home / Demand Response / Control Areas / North Western

| ☆ North Western                              |                    | Stop Programs                        |                        |      | Actions  |               |  |
|----------------------------------------------|--------------------|--------------------------------------|------------------------|------|----------|---------------|--|
| Control area start requested                 | d.                 | Are you sure you want to stop contro | ol area North Western? |      |          |               |  |
| Info                                         |                    | Stop Time                            |                        |      |          |               |  |
| State: Sc<br>Priority: 1<br>Time Window: N// | heduled<br>A - N/A | Stop Now 05/26/2015 12:47 EDT        |                        |      |          |               |  |
| No triggers found                            |                    | Programs to Stop                     |                        |      |          |               |  |
| Programs                                     |                    | Stop                                 | Current State          | er   | Prev 1 - | 2 of 2 Next 🕨 |  |
| Namo 💌                                       | Stato              | ☑ Air Conditioner Program            | Scheduled              | ar.  | Priority | Peduction     |  |
| Air Conditioner Program                      | Scheduled          | ✓ Water Heater Program               | Scheduled              | ycle | 1        | 0.0           |  |
| Water Heater Program                         | Scheduled          | Stop All Programs                    | S                      |      | 1        | 0.0           |  |
|                                              |                    | Cancel                               | Next OK                | 50   | Prev 1 - | 2 of 2 Next 🕨 |  |

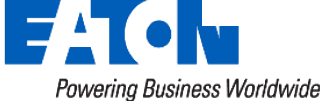

## **Useful DR Yukon Functions**

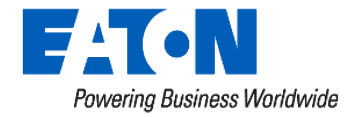

#### **Favorites Dashboard**

- 🚖 = marked as a Favorite
- 🏠 = NOT a Favorite

Home / Accounts / 123456789

Account: 123456789

Home / Demand Response / Programs / Air Conditioner Relay 2

 $\bigcirc$  Air Conditioner Relay 2

Any page item with a star indicator can be added to the Favorites Dashboard with one click.

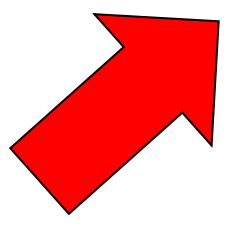

Home / Accounts / 122805 / Hardware / LCR-6600S 18001807

**t CR-6600S 18001807** 

☆ Dashboard: Default Main Dashboard

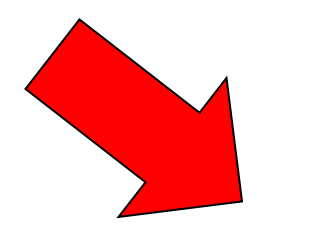

| y Pages   |                                   |  |
|-----------|-----------------------------------|--|
| Favorites | Recently Viewed                   |  |
| Assets    |                                   |  |
| Assets:   | Hardware (LCR-6600S 18001804)     |  |
| Assets:   | Hardware (LCR-6600S 18001807)     |  |
| Assets:   | Hardware Configuration (20000142) |  |
| Demand Re | sponse                            |  |
| Control   | Area DEA Peak                     |  |
| Load G    | roup Storage Bump Winter Relay 1  |  |
| Program   | n Air Conditioner Relay 2         |  |
| Program   | n Storage Bump Winter Relay 2     |  |
|           |                                   |  |

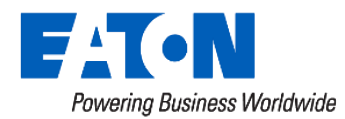

## **Broadcast Performance Report**

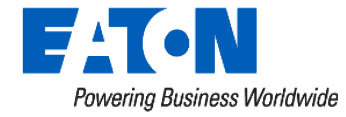

#### **RF Broadcast Performance**

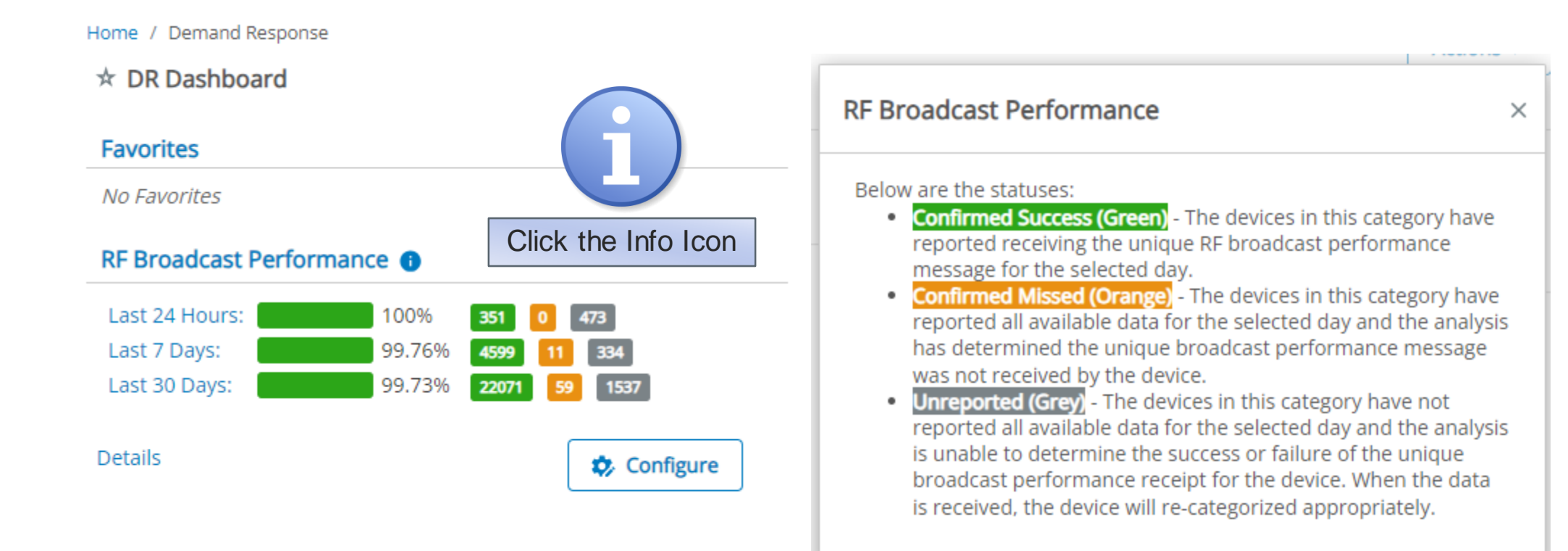

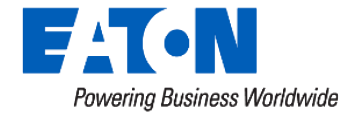

### **RF Broadcast Performance cont**

#### • Details: Review Results

| Home / Demand Response / RF Broadcast Performance Details |           |               |                     |     |               |  |  |  |
|-----------------------------------------------------------|-----------|---------------|---------------------|-----|---------------|--|--|--|
| ★ RF Broadcast Performance Details                        |           |               |                     |     |               |  |  |  |
| Date Range:                                               | 5/06/2024 | to 05/11/2024 | Update              |     |               |  |  |  |
| Tests Found: 6                                            |           |               |                     |     |               |  |  |  |
| Event Time                                                |           | Results ()    |                     |     | :             |  |  |  |
| 05/11/2024 00:15:26 CDT                                   |           | 9             | 99.72% 356 1        | 467 |               |  |  |  |
| 05/10/2024 00:15:00 CDT                                   |           | 9             | 99.87% 766 1        | 57  | Event Details |  |  |  |
| 05/09/2024 00:15:00 CDT                                   |           | 2             | 99.74% <b>766</b> 2 | 56  |               |  |  |  |
| 05/08/2024 00:15:00 CDT                                   |           | 9             | 99.48% 765 4        | 55  |               |  |  |  |
| 05/07/2024 00:15:01 CDT                                   |           | 9             | 99.87% 768 1        | 55  |               |  |  |  |
| 05/06/2024 00:15:00 CDT                                   |           | 9             | 99.74% 766 2        | 56  |               |  |  |  |
|                                                           |           |               |                     |     |               |  |  |  |

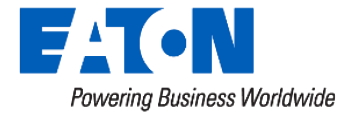

### **Broadcast Performance Report Cont.**

Home / Demand Response / RF Broadcast Performance Details / Event Details

#### \* Event Details

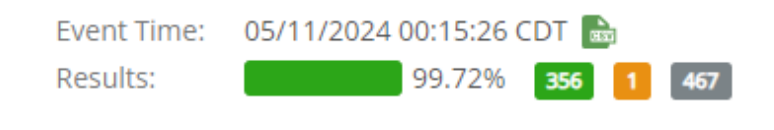

| Group(s): | Select Device Group | (5) 🗾            |         |
|-----------|---------------------|------------------|---------|
|           | Confirmed Success   | Confirmed Missed |         |
| Status:   | Unreported          |                  |         |
|           |                     |                  |         |
|           |                     |                  | Filters |

#### Filtered Results: 824 Devices 🚦

|   | Collection Actions | Device Type  | Account Number | Current Status | : |
|---|--------------------|--------------|----------------|----------------|---|
| • | Download           | LCR 6200 RFN | 303007100      | Communicating  |   |
| • | Map Devices        | LCR 6200 RFN | 303005000      | Communicating  |   |
| • | 710012437          | LCR 6200 RFN | 302010800      | Communicating  |   |
| • | 710012438          | LCR 6200 RFN | 303003700      | Communicating  |   |
| • | 710012440          | LCR 6200 RFN | 303003500      | Communicating  |   |

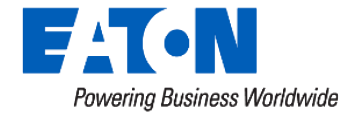

#### **Broadcast Performance Report Cont.**

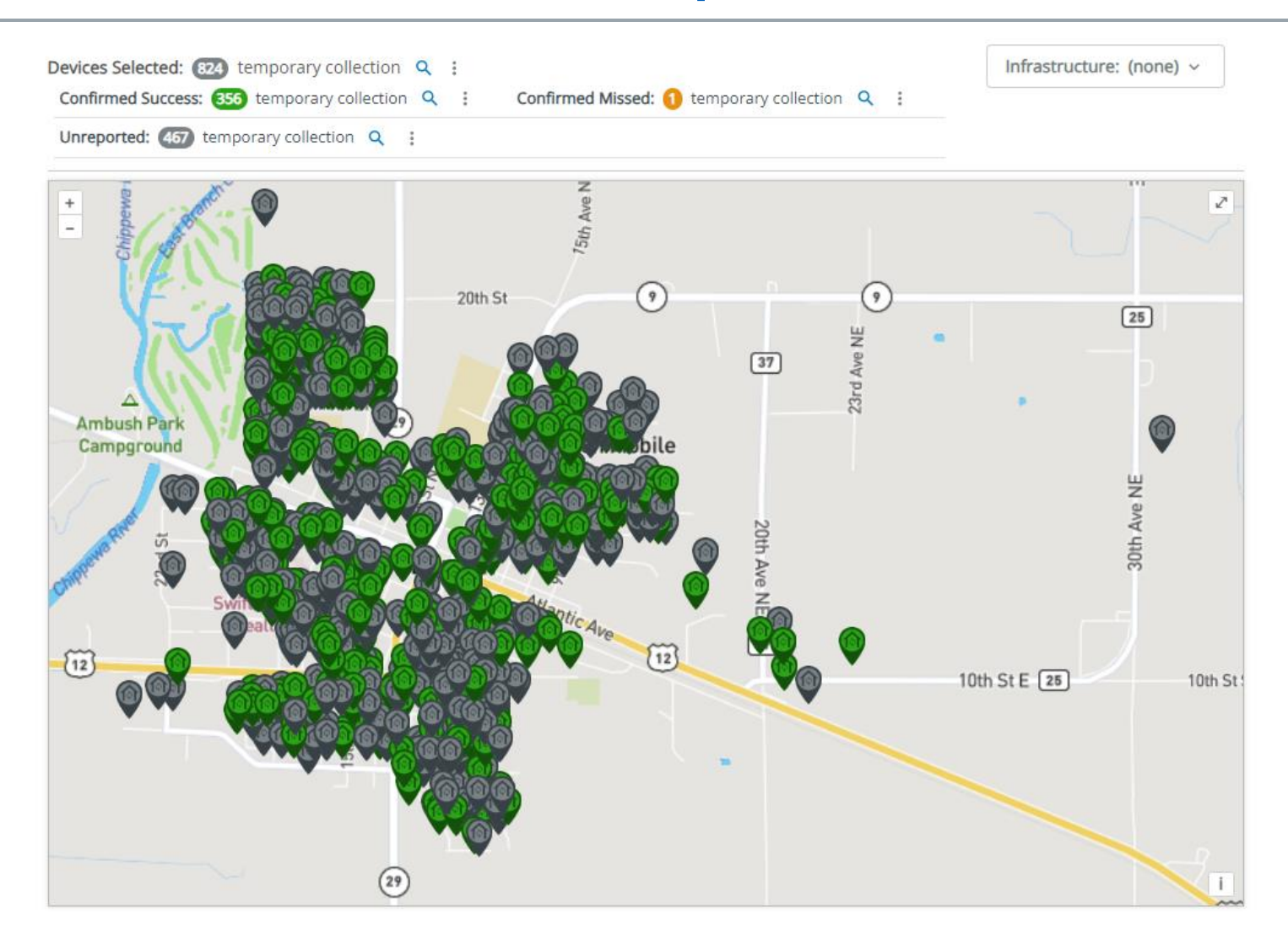

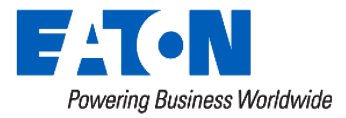

## Broadcast Performance Report – CSV Export

| 4  | 72003 | LCR 6600 RFN | Account3  | Communicating     | 04/25/2023 10:23:34 CDT |
|----|-------|--------------|-----------|-------------------|-------------------------|
| 5  | 72004 | LCR 6600 RFN | Account4  | Not Communicating | 09/28/2022 11:01:22 CDT |
| 6  | 72005 | LCR 6600 RFN | Account5  | Not Communicating | 11/21/2022 14:33:10 CST |
| 7  | 72006 | LCR 6600 RFN | Account6  | Communicating     | 04/25/2023 01:06:39 CDT |
| 8  | 72007 | LCR 6600 RFN | Account7  | Communicating     | 04/24/2023 22:53:12 CDT |
| 9  | 72008 | LCR 6600 RFN | Account8  | Communicating     | 04/25/2023 02:21:09 CDT |
| 10 | 72009 | LCR 6600 RFN | Account9  | Not Communicating | 12/28/2022 07:10:11 CST |
| 11 | 72010 | LCR 6600 RFN | Account10 | Communicating     | 04/25/2023 19:25:09 CDT |
| 12 | 72011 | LCR 6600 RFN | Account11 | Not Communicating | 10/29/2022 02:00:36 CDT |
| 13 | 72012 | LCR 6600 RFN | Account12 | Communicating     | 04/25/2023 07:29:56 CDT |
| 14 | 72013 | LCR 6600 RFN | Account13 | Communicating     | 04/25/2023 08:02:20 CDT |
| 15 | 72014 | LCR 6600 RFN | Account14 | Communicating     | 04/25/2023 17:18:02 CDT |
| 16 | 72015 | LCR 6600 RFN | Account15 | Not Communicating | 09/15/2022 08:44:09 CDT |
| 17 | 72016 | LCR 6600 RFN | Account16 | Communicating     | 04/25/2023 21:31:21 CDT |
| 18 | 72017 | LCR 6600 RFN | Account17 | Communicating     | 04/25/2023 05:19:30 CDT |
| 19 | 72018 | LCR 6600 RFN | Account18 | Communicating     | 04/25/2023 00:34:51 CDT |

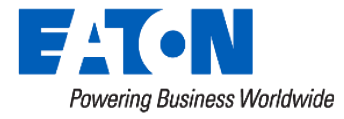

#### Broadcast Performance Report – CSV Export Cont.

Į.

>

Q

Cancel

Account Numbe 👻 Current Status

ОК

Δ Ι

|    |             |               |                 |                   |    |                         | z↓ | <u>S</u> ort A to Z                       |
|----|-------------|---------------|-----------------|-------------------|----|-------------------------|----|-------------------------------------------|
|    | 1           |               | 1               | 1                 |    |                         | Z↓ | Sort Z to A                               |
|    | A           | В             | C               | D                 |    | E                       |    | Sort by Color                             |
| 1  | Device Name | Device Type 💌 | Account Numbe 👻 | Current Status    | Ψ, | Last Communication      | ]  | Sheet View                                |
| 3  | 72002       | LCR 6600 RFN  | Account2        | Not Communicating |    | 04/20/2023 02:23:29 CDT |    | Sneet <u>v</u> iew                        |
| 5  | 72004       | LCR 6600 RFN  | Account4        | Not Communicating |    | 09/28/2022 11:01:22 CDT | ٦× | <u>Clear Filter From</u> "Current Status" |
| 6  | 72005       | LCR 6600 RFN  | Account5        | Not Communicating |    | 11/21/2022 14:33:10 CST |    | F <u>i</u> lter by Color                  |
| 10 | 72009       | LCR 6600 RFN  | Account9        | Not Communicating |    | 12/28/2022 07:10:11 CST |    | Text <u>F</u> ilters                      |
| 12 | 72011       | LCR 6600 RFN  | Account11       | Not Communicating |    | 10/29/2022 02:00:36 CDT |    | Search                                    |
| 16 | 72015       | LCR 6600 RFN  | Account15       | Not Communicating |    | 09/15/2022 08:44:09 CDT | ~  | (Select All)                              |
| 21 | 72020       | LCR 6600 RFN  | Account20       | Not Communicating |    | 11/04/2022 03:08:15 CDT |    | ✓ Not Communicating                       |
| 22 | 72021       | LCR 6600 RFN  | Account21       | Not Communicating |    | 04/17/2023 22:37:18 CDT |    |                                           |
| 23 | 72022       | LCR 6600 RFN  | Account22       | Not Communicating |    | 10/03/2022 18:58:55 CDT |    |                                           |
| 25 | 72024       | LCR 6600 RFN  | Account24       | Not Communicating |    | 04/18/2023 02:58:41 CDT |    |                                           |

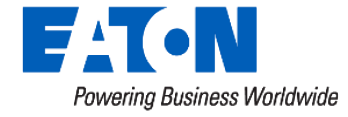

# **Asset Availability**

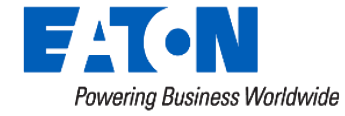

#### **Asset Availability**

| Home Demand Response           | Control Acean / System ( Acean    | Control Area                                                                                                    |          |                                |                                | illi Artise                    |                 |               |                           |        |
|--------------------------------|-----------------------------------|----------------------------------------------------------------------------------------------------|----------|--------------------------------|--------------------------------|--------------------------------|-----------------|---------------|---------------------------|--------|
| info                           | Alea                              |                                                                                                    |          | Asset Availability             |                                | - Up man                       |                 |               |                           |        |
| State                          | Disabled. Inactive                |                                                                                                    |          | Active                         | 4445<br>Devices                |                                |                 |               |                           |        |
| Time Window:                   | N/A - N/A                         |                                                                                                    |          | Opled Out<br>Inactive          | 0 Devices<br>93860             |                                |                 |               |                           |        |
| Diversified Load:              | NA                                |                                                                                                    |          | Unavailable                    | Devices<br>8590                |                                |                 |               |                           |        |
| No triggers found              | <ol> <li>Invalid Input</li> </ol> |                                                                                                    |          | View Details                   | Devices                        |                                |                 |               |                           |        |
|                                |                                   |                                                                                                    |          |                                | 49 Ping Unu                    | vallabio 👩 Download            | ¥1              |               |                           |        |
| Programs                       | 1.000                             |                                                                                                    |          |                                |                                |                                |                 |               |                           |        |
| Filter By: Name<br>Start Range | All Sta                           | ites v Priority                                                                                                    | (min)    | (max)                          | 11.2545 14274                  |                                | and against     |               |                           |        |
| Stop Range:                    | 1                                 | ló [                                                                                                    | 1        | Annual States States           | AMI - Dem                      | and Response - Asi             | sets - Tools -  | Admin +       |                           |        |
| Name *                         | State                             | Start Stop                                                                                                    | Curren   | Hone Demand Res                | onse / Control Aveau / Full Co | ulKeeper Shed / Asset Availabl | By Details      |               |                           |        |
| Commercial AC Program          | Disabled Inactive                 | NA NA                                                                                                    | Commi    | 1. Asset Availal               | bility Details                 |                                |                 |               |                           |        |
| Multi-Family AC Program        | m Disabled Inactive               | NIA NIA                                                                                                    | Reside   | Taget Level. Ful               | Cookeeper Shed (5664 De        | IVICES) 🗃                      |                 |               |                           |        |
| Desidential AC Descent         | Disabled Inaction                 | NUA NUA                                                                                                    | Daulder  |                                |                                |                                |                 |               |                           |        |
| Resources No Program           | Chabled Hacove                    | ners ners                                                                                                    | Popsiali |                                |                                | Active: 5.9%                   | Device Groups:  | Select Device | Group(s) 🔐                |        |
|                                |                                   |                                                                                                    |          |                                |                                | Opted Out: 0%                  | Recent Reading  | Within   Oto  | a con l'instant l'outrain |        |
|                                |                                   |                                                                                                    |          |                                |                                | Unavailable: 11.6N             | Primary Forward | Select Gales  | uly's                     |        |
|                                |                                   |                                                                                                    |          |                                |                                |                                |                 |               |                           | Filter |
|                                |                                   |                                                                                                    |          | Fibered Results                | Devices @ *                    |                                |                 |               |                           |        |
|                                |                                   |                                                                                                    |          | Sorial Numb                    | er * Device Type               | Primary Forward                | Last Corter     | unication     | Last Runtime              |        |
|                                |                                   |                                                                                                    |          | <ul> <li>710300149</li> </ul>  | LCR 6200 R/FN                  |                                | 0629/2022       | 17.05.55      | 06/26/2022 20 00 00       |        |
|                                |                                   |                                                                                                    |          | <ul> <li>713300101.</li> </ul> | LCR.6200 R/N                   | GW005                          | 01/30/2023      | 10:19:02      | 10/14/2022 01:00:00       |        |
|                                |                                   |                                                                                                    |          | • 710300696                    | LCR 6200 RFN                   | GW041                          | 01/29/2023      | E0.03.03      | 09/29/2022 18:00:00       |        |
| FIT-N AM                       | Demand Response - As              | stats - Tools -                                                                                                    | Admin -  |                                | LCR 6200 RFN                   | GW054                          | 01/30/2023      | 10.55-12      | 01/30/2523 10:00:00       |        |
| Asserty Safety Holison         |                                   |                                                                                                    |          |                                | LCR 6255 RFN                   | 01/04/2                        | 61/36/2023      | 10.09.46      | 10/21/2022 19:00:00       |        |
| Caller Desires                 | -                                 |                                                                                                    |          |                                | LCR 6200 RFN                   | GW041                          | 01/30/2023      | 1.31.11       | 10/21/2022 23:00:00       |        |
| - map centre                   |                                   |                                                                                                    |          | To Film Section                | LCR 0200 RFN                   |                                | 10/20/2022      | 10 10 50      | 10/05/2022 17:00:00       |        |
| Devices Serected. 4000 monor   | er omenen 4 0+                    |                                                                                                    |          |                                | LCR 6200 RFN                   | GW029                          | 01/30/2023      | 17:22:05      | 10/12/2022 22:00:00       |        |
| Ather The tergerary column     | A 0+ Quel Out 0                   | and the second second s |          | Manager (min) +                | LCR 6200 RFN                   | GW045                          | 01/30/2023      | 15:57:54      | 09/29/2022 19:00:00       |        |
|                                |                                   | 1. 164                                                                                                    |          |                                | LCR 6200 RFN                   | GW017                          | 01/29/2023      | 10:49:05      | 10/31/2022 20:00:00       |        |
| - line in                      | -                                 | - The second                                                                                                    | -        |                                | LCR 6200 RFN                   | QW035                          | 01/29/2023      | 13 13 53      | 10/25/2022 18:00:00       |        |
|                                |                                   | A State                                                                                                    |          | 100                            | LCR 6200 RFN                   | GW109                          | 81/29/2023      | 11-64.25      | 10/10/2022 17:00:00       |        |
|                                |                                   | 11 19                                                                                                    | - 61     |                                | LCR 6200 RFN                   |                                | 01/29/2023      | 13.20.55      | 10/03/2018 21:00:00       |        |
|                                |                                   | Carlo and a start of the start of the start  | -        |                                | LCR 6200 RFN                   | GW036                          | 11/05/2022      | 0.13.16       | 10/22/2022 14:00:00       |        |
| 1. 1                           |                                   | 9                                                                                                    |          | a line a                       | CH MOUNT I                     |                                | 00302423        | 1,42.0        | 99212022 10 W W           |        |

× III N A

#### **Asset Availability Report**

- Performance overview of devices assigned to control group.
  - Identify Active, Inactive, Opted Out, and Unavailable devices.
    - Inactive and Unavailable will require analysis to determine if additional action is required
  - View and Filter list of devices based on Status. Information on the last time the device report and runtime detected will be displayed.
  - Export and/or Map all or filtered list of devices to define group of sites for field crew to visit.

### Asset Availability Cont.

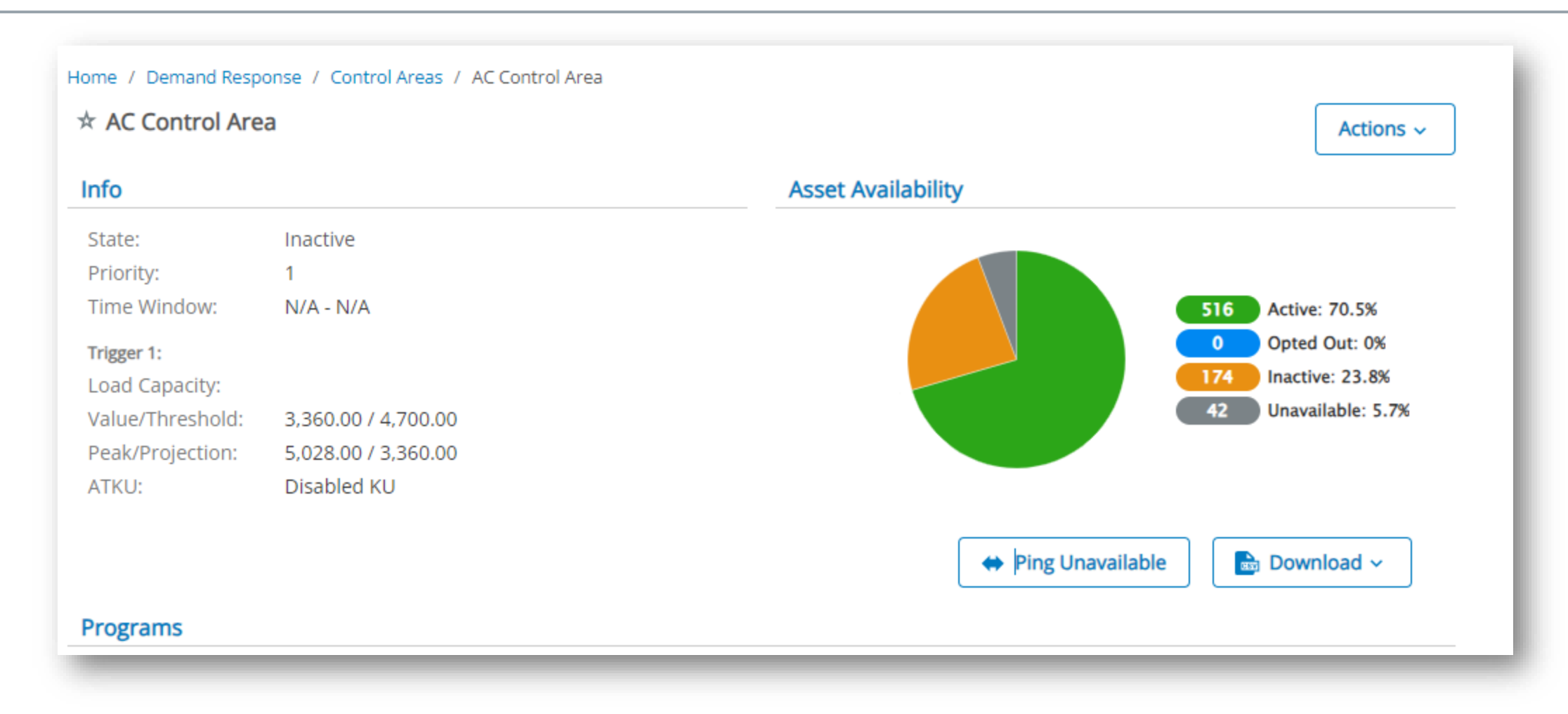

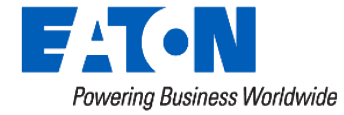

### Asset Availability Cont.

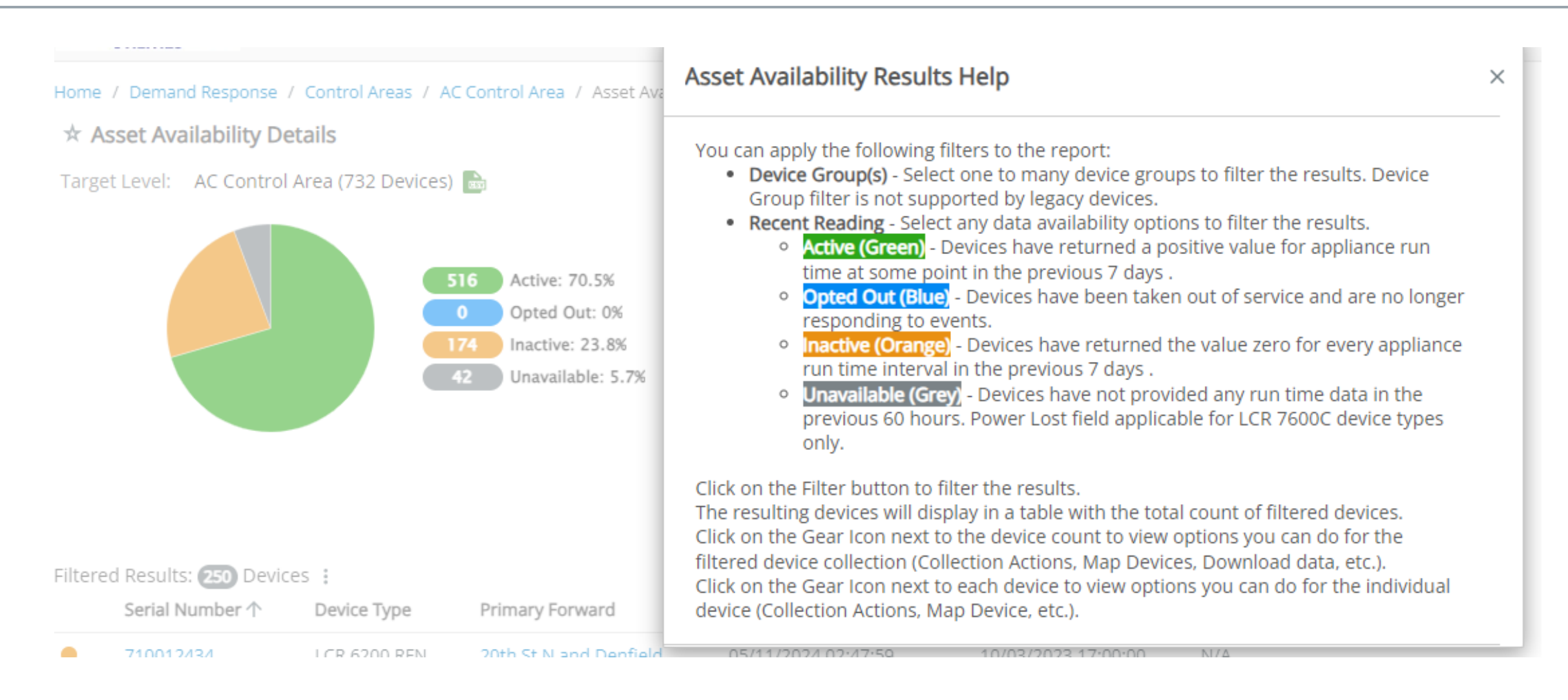

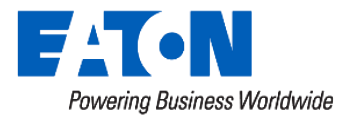

#### Asset Availability Cont.

\* Asset Availability Details

#### Target Level: AC Control Area (732 Devices) 📷

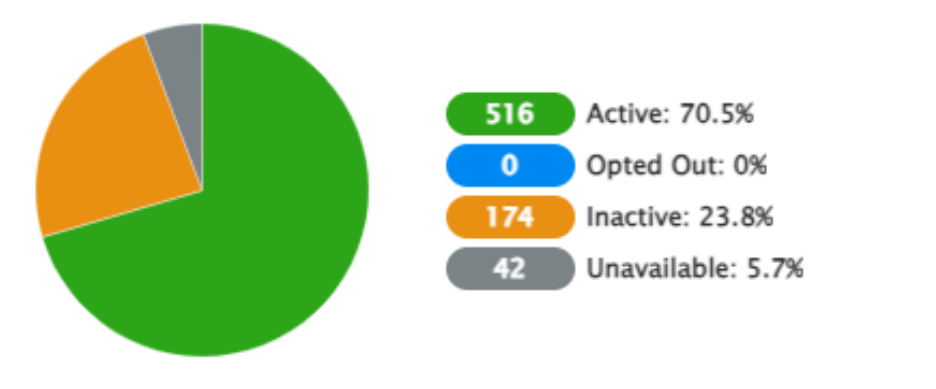

| Active   | Opted Out      | Inactive                        | Unavailable              |                                      |
|----------|----------------|---------------------------------|--------------------------|--------------------------------------|
| True Fa  | ilse           |                                 |                          |                                      |
| Select G | ateways        |                                 |                          | ~                                    |
|          | <b>True Fa</b> | <b>False</b><br>Select Gateways | False<br>Select Gateways | <b>True False</b><br>Select Gateways |

#### Filtered Results: 250 Devices vice Type Primary Forward Last Communication Last Runtime Power Lost . 😫 Collection Actions ..... Download R 6200 RFN 20th St N and Denfield 05/11/2024 02:47:59 10/03/2023 17:00:00 N/A 宀 Inventory Action R 6200 RFN Power Plant 05/10/2024 21:48:40 N/A 05/10/2024 21:00:00 <u>.</u> Map Devices

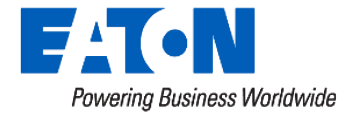

#### **Asset Availability Map Devices**

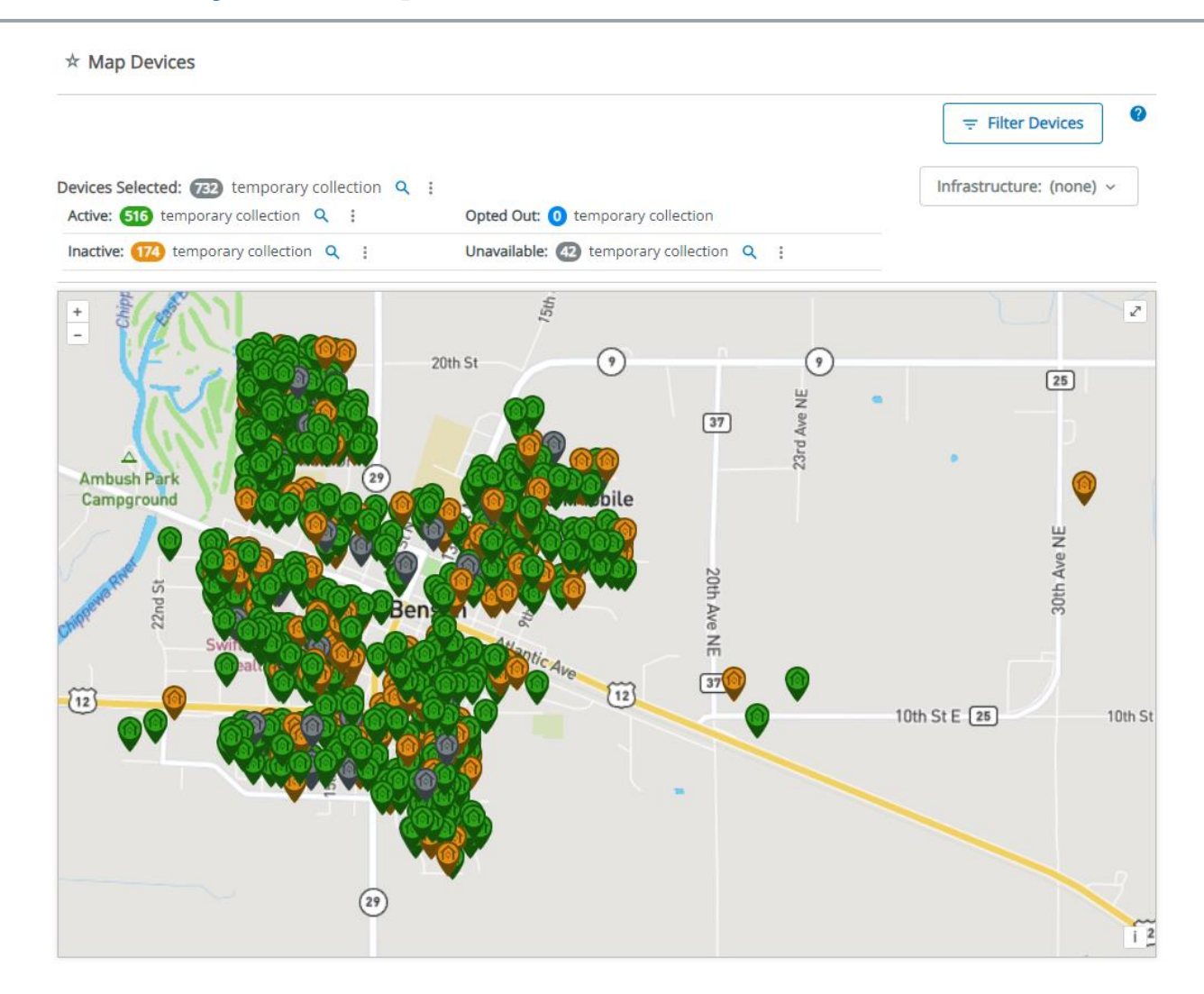

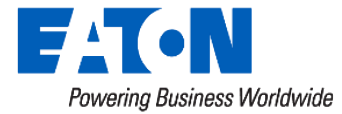

© 2024 Eaton. All rights reserved.

# Individual LCR Page

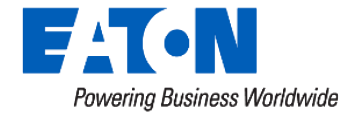

## Accessing Individual LCRs

- Search for an LCR serial number, using the Assets Dashboard
- Can also search by account number, street address, name (if used in setting up accounts)

| P | Account Search      | Asset Search 🥹  |  |
|---|---------------------|-----------------|--|
|   |                     | Serial No:      |  |
|   | Account Number      | Meter No:       |  |
|   | Phone Number        | Account No:     |  |
|   | Last Name           | Home Phone:     |  |
|   | Serial Number       | Last Name       |  |
|   | Map Number          |                 |  |
| / | Address             | Work Order #:   |  |
|   | Alt Tracking Number | Alt Tracking #: |  |
|   | Company             |                 |  |
|   |                     |                 |  |

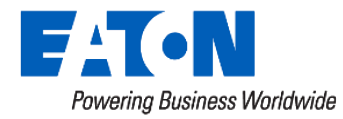

Search

### LCR Point Guide

#### Home / Accounts / 304001900 / Hardware / LCR-6200 (RFN) 710012435

#### \* LCR-6200 (RFN) 710012435

| 304001900       | Device Info         |                |
|-----------------|---------------------|----------------|
| 1645 Mckinney   | Switch Type:        | LCR-6200 (RFN) |
|                 | Serial Number:      | 710012435      |
| ACCOUNT         | Device Name:        | 710012435      |
|                 | Label:              | 710012435      |
| CONTACTS        | Alt Tracking Numbe  | er:            |
|                 | Voltage:            |                |
| RESIDENCE       | Field Install Date: | 08/30/2023     |
|                 | Field Receive Date: |                |
| CONTROL HISTORY | Field Remove Date:  |                |
|                 | Notes:              |                |
| ENROLLMENT      | Status:             | Available      |
|                 | Asset Availability: | Active         |
| OPT OUT         | Service And Stora   | ge             |
| APPLIANCES      | Service Company:    | (none)         |
|                 | Warehouse:          | (none)         |
| HARDWARE        | Install Notes:      |                |
| ACCOUNT LOG     | Network Informat    | tion           |
|                 | Comm Status:        | Rea            |
|                 | Comm Status Obtai   | ined At: 05/   |

Hop Count:

Neighbor Count:

Node Serial Number

#### Actions ~

|                  | Device Readings     |                                   |               |
|------------------|---------------------|-----------------------------------|---------------|
| RFN)             | Analog              |                                   |               |
|                  | 05/10/2024 21:48:40 | Blink Count                       | 8 Counts      |
|                  | 05/10/2024 21:48:40 | Recording Interval                | 60 Minutes    |
|                  | 05/10/2024 21:48:40 | Relay 1 Remaining<br>Control Time | 0 Seconds     |
| i.               | 05/10/2024 21:00:00 | Relay 1 Run Time Data<br>Log      | 17 Minutes    |
|                  | 05/10/2024 21:00:00 | Relay 1 Shed Time Data<br>Log     | 0 Minutes     |
|                  | 05/10/2024 21:48:40 | Relay 1 kW Load Size              | 4.6920 kW     |
|                  | 05/10/2024 21:48:40 | Reporting Interval                | 1,440 Minutes |
|                  | Status              |                                   |               |
|                  | 05/10/2024 21:48:40 | Control Status                    | False         |
|                  | 05/10/2024 21:48:40 | Service Status                    | In Service    |
|                  | Show All            | Γ                                 | Read          |
| Ready            |                     |                                   |               |
| 05/11/2024 08:44 | History             |                                   |               |
| 1                | DEVICE STATUS       | HARDWARE                          |               |
| 22               |                     |                                   |               |
| //S/01//03//SB   |                     | -                                 |               |

1.1

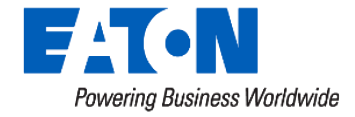

### LCR Point Guide

| Device Points ^                   |                                   |             |                     |            |              |  |
|-----------------------------------|-----------------------------------|-------------|---------------------|------------|--------------|--|
|                                   |                                   |             |                     |            | + Create ~   |  |
| Filter By: Select Point 1         | Гуре(s) ▼                         | Filter      | Download            |            |              |  |
| Point Name 个                      | Attribute                         | Value/State | Date/Time           | Point Type | Point Offset |  |
| Blink Count                       | Total Blinks and Outages          | 20 Counts   | 02/09/2024 12:35:12 | Analog     | 1            |  |
| Control Status                    | Control Status                    | False       | 05/10/2024 13:35:12 | Status     | 1            |  |
| Relay 1 Remaining<br>Control Time | Relay 1 Remaining<br>Control Time | 0 Seconds   | 05/10/2024 13:35:12 | Analog     | 13           |  |
| Relay 1 Run Time Data<br>Log      | Relay 1 Run Time Data<br>Log      | 0 Minutes   | 05/10/2024 13:00:00 | Analog     | 10           |  |
| Relay 1 Shed Time Data<br>Log     | Relay 1 Shed Time Data<br>Log     | 0 Minutes   | 05/10/2024 13:00:00 | Analog     | 11           |  |
| Relay 2 Remaining<br>Control Time | Relay 2 Remaining<br>Control Time | 0 Seconds   | 05/10/2024 13:35:12 | Analog     | 23           |  |
| Relay 2 Run Time Data<br>Log      | Relay 2 Run Time Data<br>Log      | 0 Minutes   | 05/10/2024 13:00:00 | Analog     | 20           |  |
| Relay 2 Shed Time Data<br>Log     | Relay 2 Shed Time Data<br>Log     | 0 Minutes   | 05/10/2024 13:00:00 | Analog     | 21           |  |
| Relay 3 Remaining<br>Control Time | Relay 3 Remaining<br>Control Time | 0 Seconds   | 05/10/2024 13:35:12 | Analog     | 27           |  |
| Relay 3 Run Time Data<br>Log      | Relay 3 Run Time Data<br>Log      | 0 Minutes   | 05/10/2024 13:00:00 | Analog     | 24           |  |
| Relay 3 Shed Time Data<br>Log     | Relay 3 Shed Time Data<br>Log     | 0 Minutes   | 05/10/2024 13:00:00 | Analog     | 25           |  |
| Relay 4 Remaining<br>Control Time | Relay 4 Remaining<br>Control Time | 0 Seconds   | 05/10/2024 13:35:12 | Analog     | 31           |  |
| Relay 4 Run Time Data<br>Log      | Relay 4 Run Time Data<br>Log      | 0 Minutes   | 02/09/2024 12:00:00 | Analog     | 28           |  |
| Relay 4 Shed Time Data<br>Log     | Relay 4 Shed Time Data<br>Log     | 0 Minutes   | 02/09/2024 12:00:00 | Analog     | 29           |  |
| Service Status                    | Service Status                    | In Service  | 05/10/2024 13:35:12 | Status     | 2            |  |

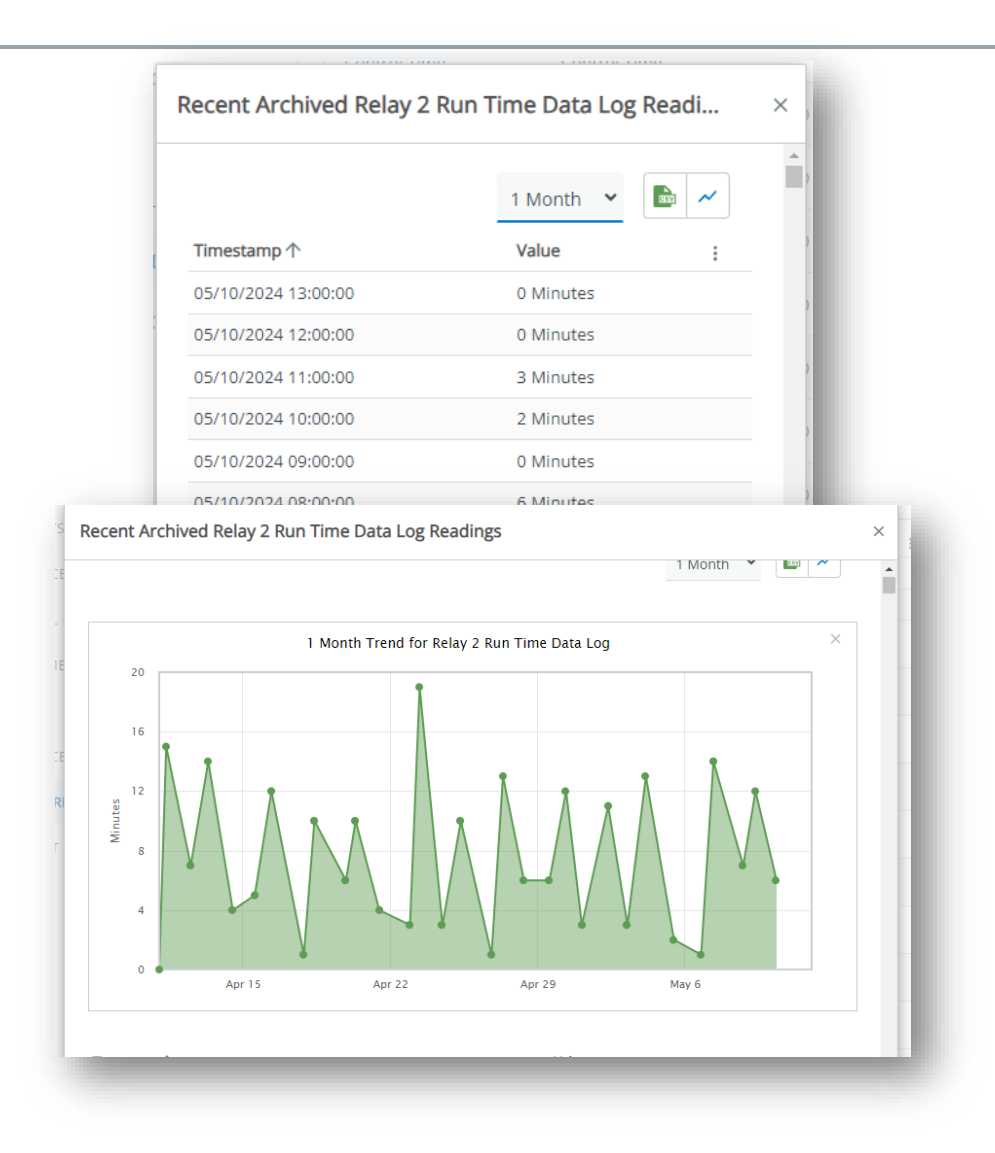

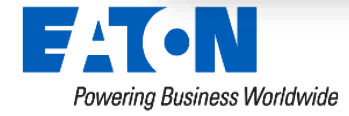

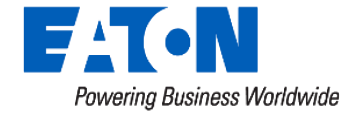

| Powering Business Worldwide                                                | AMI - Demand Response -                                       | Volt/Var ▼ Assets ▼ Tools ▼ Admin ▼                  |  |  |  |  |  |
|----------------------------------------------------------------------------|---------------------------------------------------------------|------------------------------------------------------|--|--|--|--|--|
| Home / Assets / Actions                                                    |                                                               |                                                      |  |  |  |  |  |
| ☆ Asset Actions                                                            |                                                               |                                                      |  |  |  |  |  |
| Assets Selected: (22) Individually Selected                                |                                                               |                                                      |  |  |  |  |  |
| Note Selecting any of these options will not immediately make any changes. |                                                               |                                                      |  |  |  |  |  |
| Asset Configuration<br>Change Device Type                                  | Setup asset configuration options.<br>Change the device type. | Powering Business Worldwide AMI - Demand Response -  |  |  |  |  |  |
| Change Service<br>Company                                                  | Change the service company.                                   | Home / Assets / Actions / LM Control Audit           |  |  |  |  |  |
| Control Audit Report                                                       | Run a control audit report for two-way devices.               |                                                      |  |  |  |  |  |
|                                                                            |                                                               | 07/01/2016 00:00 CDT III to 07/31/2016 23:59 CDT III |  |  |  |  |  |
|                                                                            |                                                               | Run Audit                                            |  |  |  |  |  |

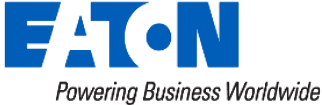

| Home / Assets / Actions / LM Control Audit                                                                                           |                                                                                   |
|----------------------------------------------------------------------------------------------------|-----------------------------------------------------------------------------------|
| Assets Selected: 1025 Individually Selected<br>05/03/2024 11:43 CDT<br>to<br>05/10/2024 11:43 CDT<br>Progress: Finished<br>Run Audit | Controlled: 88.499%<br>Uncontrolled: 3.606%<br>Unknown: 7.895%<br>Unsupported: 0% |

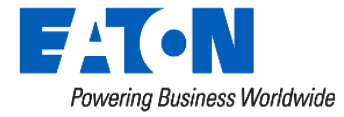

| Devices: 908 (88.499%)                                                                                                    |                                                                                                    |                                                                                                    | 🚖 New Action 📑 Do                                                                                                    | wnload      |
|----------------------------------------------------------------------------------------------------|----------------------------------------------------------------------------------------------------|----------------------------------------------------------------------------------------------------|----------------------------------------------------------------------------------------------------|-------------|
| erial Number                                                                                                    | Device Type                                                                                                    | Account No                                                                                                    | Control Total                                                                                                    |             |
| 23024157                                                                                                    | LCR 6700 RFN                                                                                                    | 1200786010                                                                                                    | 7 hours 38 minutes                                                                                                    |             |
| 23023926                                                                                                    | LCR 6700 RFN                                                                                                    | 2400330000                                                                                                    | 1 hour 57 minutes                                                                                                    |             |
| 23023930                                                                                                    | LCR 6700 RFN                                                                                                    | 3600060800                                                                                                    | 1 hour 57 minutes                                                                                                    |             |
| 23024743                                                                                                    | LCR 6700 RFN                                                                                                    | 2500601070                                                                                                    | 1 hour 57 minutes                                                                                                    |             |
| 23023414                                                                                                    | LCR 6700 RFN                                                                                                    | 2600170000                                                                                                    | 7 hours 29 minutes                                                                                                    |             |
| 23022685                                                                                                    | LCR 6700 RFN                                                                                                    | 1400530050                                                                                                    | 11 hours 33 minutes                                                                                                    |             |
| 23023908                                                                                                    | LCR 6700 RFN                                                                                                    | 3300936000                                                                                                    | 1 hour 57 minutes                                                                                                    |             |
| 23023610                                                                                                    | LCR 6700 RFN                                                                                                    | 3500192010                                                                                                    | 8 hours 48 minutes                                                                                                    |             |
| 3024683                                                                                                    | LCR 6700 RFN                                                                                                    | 3300220000                                                                                                    | 1 hour 57 minutes                                                                                                    |             |
|                                                                                                    |                                                                                                    | 1200813040                                                                                                    | 1 hour 57 minutes                                                                                                    |             |
| Uncontrolled Devices                                                                                                    | LCR 6700 RFN                                                                                                    |                                                                                                    | 1 - 10 of 908                                                                                                    | >           |
| Jncontrolled Devices                                                                                                    | LCR 6700 RFN                                                                                                    |                                                                                                    | 1 - 10 of 908 <                                                                                                    | ><br>wnload |
| Jncontrolled Devices<br>Devices: (7) (3.606%)<br>rial Number                                                                                                    | LCR 6700 RFN                                                                                                    | Туре                                                                                                    | 1 - 10 of 908 <<br>Account No                                                                                                    | ><br>wnload |
| Jncontrolled Devices<br>vevices: (7) (3.606%)<br>rial Number<br>3024671                                                                                                    | Device                                                                                                    | Type                                                                                                    | 1 - 10 of 908 <<br><b>Account No</b><br>2601480000                                                                                                    | ><br>wnload |
| Jncontrolled Devices           Devices: (7) (3.606%)           wrial Number           13024671           13023609                                                                                       | Device                                                                                                    | 1 <b>20010010</b><br>17 <b>ype</b><br>100 RFN<br>100 RFN                                                                                            | 1 - 10 of 908 <<br><b>Account No</b><br>2601480000<br>1400560016                                                                                                    | ><br>wnload |
| Jncontrolled Devices           Devices:         (7) (3.606%)           rial Number         (3024671           (3023609         (3023556)                                                                | Device<br>LCR 67<br>LCR 67<br>LCR 67<br>LCR 67                                                                                                    | 700 RFN<br>700 RFN<br>700 RFN                                                                                                    | 1 - 10 of 908                                                                                                    | ><br>wnload |
| Jncontrolled Devices         Devices:         (3.606%)         rial Number         13024671         13023609         13023556         13023970                                                          | Device<br>LCR 67<br>LCR 67<br>LCR 67<br>LCR 67<br>LCR 67                                                                                                    | 7 <b>Type</b><br>700 RFN<br>700 RFN<br>700 RFN<br>700 RFN<br>700 RFN                                                                                | 1 - 10 of 908 <b>‡</b> New Action <b>bo Account No 2</b> 601480000 <b>1</b> 400560016 <b>1</b> 200810500 <b>2</b> 101471800                                                                                                    | ><br>wnload |
| 23024481         Uncontrolled Devices         Devices:         (3,606%)         erial Number         23024671         23023609         23023556         23023970         23024598                       | Device<br>LCR 67<br>LCR 67<br>LCR 67<br>LCR 67<br>LCR 67<br>LCR 67<br>LCR 67                                                                                                    | 12000 12010<br>17 <b>ype</b><br>100 RFN<br>100 RFN<br>100 RFN<br>100 RFN<br>100 RFN<br>100 RFN                                                      | 1 - 10 of 908 <<br><b>Account No</b><br>2601480000<br>1400560016<br>1200810500<br>2101471800<br>2501530000                                                                                                    | ><br>wnload |
| 23024481         Jncontrolled Devices         Devices:         57 (3.606%)         erial Number         23024671         23023609         23023556         23023970         23024598         23024619   | Device<br>LCR 67<br>LCR 67<br>LCR 67<br>LCR 67<br>LCR 67<br>LCR 67<br>LCR 67<br>LCR 67                                                                                                    | Type<br>700 RFN<br>700 RFN<br>700 RFN<br>700 RFN<br>700 RFN<br>700 RFN<br>700 RFN<br>700 RFN                                                        | 1 - 10 of 908          1 - 10 of 908          1 - 10 of 908          1 - 10 of 908          1 - 10 of 908          1 - 10 of 908          1 - 10 of 908          1 - 10 of 908          1 - 10 of 908          1 - 10 of 908          2 - 10 of 908          1 - 10 of 908          1 - 10 of 908          2 - 10 of 908          1 - 10 of 908          2 - 10 of 908          1 - 10 of 908          1 - 10 of 908          2 - 10 of 908          1 - 10 of 908          1 - 10 of 908          2 - 10 of 908          1 - 10 of 908          1 - 10 of 908          1 - 10 of 908          1 - 10 of 908          1 - 10 of 908          1 - 10 of 908          1 - 10 of 908          1 - 10 of 908          1 - 10 of 908          1 - 10 of 908       < | ><br>wnload |
| Jncontrolled Devices         evices: (7) (3.606%)         rial Number         3024671         3023609         3023556         3023970         3024598         3024619         3023649                   | Device<br>LCR 67<br>LCR 67<br>LCR 67<br>LCR 67<br>LCR 67<br>LCR 67<br>LCR 67<br>LCR 67<br>LCR 67<br>LCR 67                                                                                                    | Type<br>700 REN<br>700 REN<br>700 REN<br>700 REN<br>700 REN<br>700 REN<br>700 REN<br>700 REN<br>700 REN<br>700 REN                                  | 1 - 10 of 908          1 - 10 of 908          1 - 10 of 908          1 - 10 of 908          1 - 10 of 908          1 - 10 of 908          1 - 10 of 908          1 - 10 of 908          1 - 10 of 908          1 - 10 of 908          1 - 10 of 908          2 - 10 of 908          1 - 10 of 908          2 - 10 of 908          2 - 10 of 908       < | ><br>wnload |
| ancontrolled Devices         evices: (1) (3.606%)         ial Number         3024671         3023556         3023556         3023970         3024598         30224619         30223649         30223592 | Device<br>LCR 67<br>LCR 67 | Type<br>700 RFN<br>700 RFN<br>700 RFN<br>700 RFN<br>700 RFN<br>700 RFN<br>700 RFN<br>700 RFN<br>700 RFN<br>700 RFN<br>700 RFN<br>700 RFN<br>700 RFN | 1 - 10 of 908       <                                                                                                    | ><br>wnload |
| Jncontrolled Devices         evices: (7) (3.606%)         rial Number         3024671         3023609         3023556         3023970         3024598         3022649         3023592         3023883   | Device<br>LCR 6700 RFN<br>Device<br>LCR 67<br>LCR 67<br>LCR 67<br>LCR 67<br>LCR 67<br>LCR 67<br>LCR 67<br>LCR 67<br>LCR 67<br>LCR 67<br>LCR 67                                                                                                    | Type<br>700 RFN<br>700 RFN<br>700 RFN<br>700 RFN<br>700 RFN<br>700 RFN<br>700 RFN<br>700 RFN<br>700 RFN<br>700 RFN<br>700 RFN<br>700 RFN<br>700 RFN | 1 - 10 of 908          ▲ New Action       ► Do         Account No          2601480000          1400560016          1200810500          2101471800          2501530000          340020000          1101910000          1900720700          1900442000                                                                                                    | ><br>wnload |

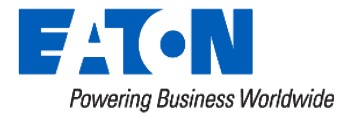
### Commander

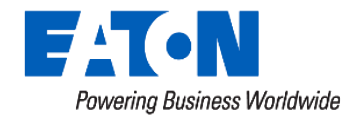

© 2024 Eaton. All rights reserved.

| Powering Business Worldwide AMI - Demand Response - | Asse | ts – | Tools - Admin -                     |            |                                                                                                    |
|-----------------------------------------------------|------|------|-------------------------------------|------------|----------------------------------------------------------------------------------------------------|
| Home / Default Main Dashboard                       |      |      | Collection Actions<br>Commander     |            |                                                                                                    |
|                                                     |      |      | Data Export                         | Actions ~  |                                                                                                    |
| My Pages                                            | ^    | M    | Data viewer<br>Device Configuration |            | 🖴 in the second second |
| FAVORITES RECENTLY VIEWED                           |      | De   | Device Groups                       | Violations | Monitoring :                                                                                                    |
| No Favorites                                        |      | 760  | Reports                             | 6          | 8                                                                                                    |

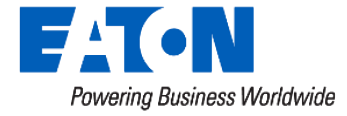

#### Commander

| * Commander        |                                                                                                    | Common Commands: | Select a Command                    |  |
|--------------------|----------------------------------------------------------------------------------------------------|------------------|-------------------------------------|--|
|                    |                                                                                                    | Command:         | ٩                                   |  |
| Target:<br>Device: | Solution $rightarrow$ Device Solution Load Group → ExpressCom → Solution $rightarrow$ (none selected) | Console          | Select a Command  Last Interval kW  |  |
| Common Commands:   | Select a Co ▼ 👂                                                                                       |                  | Runtime Load 1<br>Runtime Load 2    |  |
| Command:           |                                                                                                    |                  | Runtime Load 3                      |  |
| Console            |                                                                                                    |                  | Runtime Load 4<br>Relay 1 Shed Time |  |
|                    |                                                                                                    |                  | Relay 2 Shed Time                   |  |
|                    |                                                                                                    |                  | Relay 4 Shed Time                   |  |

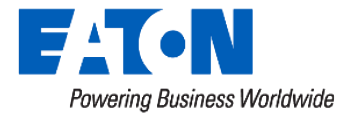

# Mapping

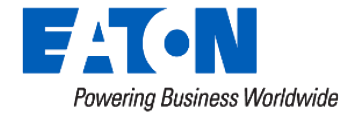

### Mapping Visualization

### Use asset coordinates to display resource conditions on map.

- Color coded display of asset status for visual location analysis.
- Filter data to focus on assets in a specific condition.
- Identify potential communication system issue or device tampering.
- Export of data to create field work plan.
- **New Feature:** Overlay of Shape File to show connection to distribution system.

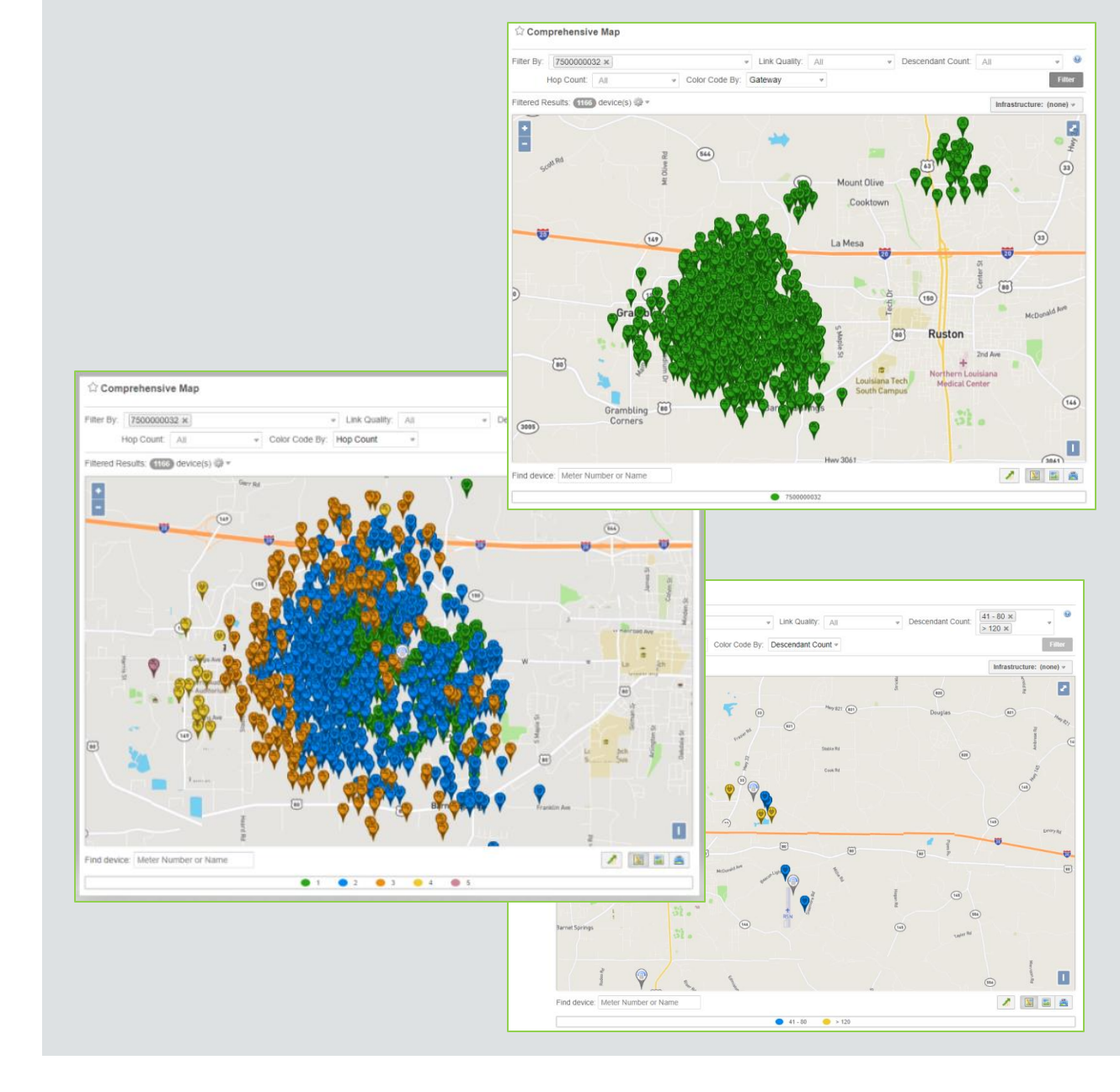

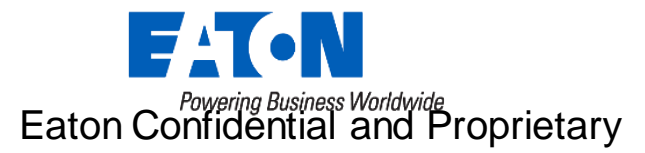

## **Opt Out Reporting**

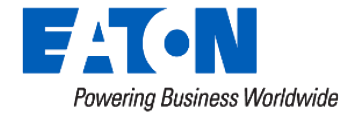

#### **Opt Out Reporting**

Eaton Confidential and Proprietary

|                                                                                                    |                    | - 1                                                             | FATON<br>Pasaring Business Wate    | AMI ~                                           | Demand Response                  | * Assets *                                        | Tools *         | Admin 👻                              |                |               |        |
|----------------------------------------------------------------------------------------------------|--------------------|-----------------------------------------------------------------|------------------------------------|-------------------------------------------------|----------------------------------|---------------------------------------------------|-----------------|--------------------------------------|----------------|---------------|--------|
|                                                                                                    |                    | Home / Demand Response / Event Participation Summary            |                                    |                                                 |                                  |                                                   |                 |                                      |                |               |        |
|                                                                                                    |                    |                                                                 | Date Range:                        | 09/20/2022                                      | to 09/21/20                      | 22 🖬 Up                                           | date            |                                      |                | Downle        | oad    |
|                                                                                                    |                    |                                                                 | Events Found:<br>External Event Id | Program                                         | Group                            |                                                   | Star            | rt Time                              |                | Device Status | :      |
|                                                                                                    |                    |                                                                 | 71<br>70                           | Dakota Valley Water H<br>Dakota Energy Water    | eater Dakot.<br>Heater Dakot     | a Valley Water Heater<br>a Energy Water Heater    | 09/7            | 20/2022 16:00:04                     | I CDT          |               |        |
|                                                                                                    |                    |                                                                 | 69<br>68                           | Dakota Energy Air Cor<br>Dakota Energy Water    | nditioning Dakot<br>Heater Dakot | a Energy Air Conditioni<br>a Energy Water Heater  | ing 09/<br>09/  | 20/2022 13:28:31<br>20/2022 13:25:33 | CDT<br>2 CDT   |               | :      |
|                                                                                                    |                    |                                                                 | 67<br>66                           | Dakota Valley Dual Fu<br>Dakota Valley Electric | el Dakoti<br>Boiler Dakoti       | a Valley Dual Fuel<br>a Valley Electric Boiler    | 09/             | 20/2022 13:21:44<br>20/2022 13:21:44 | 4 CDT<br>4 CDT |               |        |
| FAT-N AMI * Demand Response * Asset                                                                                                    | s * Teols * Admin  | *                                                               |                                    | ta Valley Water H<br>ta Valley Air Con          | leater Dakot<br>ditioning Dakot  | a Valley Water Heater<br>a Valley Air Conditionin | 09/7<br>18 09/7 | 20/2022 13:21:44                     | 4 CDT<br>4 CDT |               |        |
| Home / Asets / Opt Out Status                                                                                                    |                    |                                                                 |                                    | ta Valley Water H                               | leater Dakot                     | a Valley Water Heater                             | 09/.<br>Ro      | 20/2022 13:08:42<br>ws per page:     | 2 CDT<br>25 ¥  | 1-9 of 9      |        |
| Opt Out Status                                                                                                    |                    |                                                                 |                                    |                                                 |                                  |                                                   |                 |                                      |                |               |        |
| System Information: Opt Out                                                                                                    | Account Search     |                                                                 | ^                                  | _                                               |                                  |                                                   |                 |                                      |                | Site Map Su   | upport |
| Teshil Consumer Accounts: 2<br>Teshiny's Opt Outs: 1<br>Feducation Opt Outs: P                                                                         | Account Number 🛛 🤟 |                                                                 |                                    |                                                 |                                  |                                                   |                 |                                      |                |               |        |
| Optional: Only Show For Selected Programs                                                                                                    |                    |                                                                 | Search                             |                                                 |                                  |                                                   |                 |                                      |                |               |        |
| Choose Program Galaxia Energy Heay 2                                                                                                    |                    |                                                                 |                                    |                                                 |                                  |                                                   |                 |                                      |                |               |        |
| Disable Consumer Opt Out Ability for Today                                                                                                    |                    | Decest Coloralise                                               |                                    |                                                 |                                  |                                                   |                 |                                      |                |               |        |
| Note All program Opt Outs will be enabled disabled unless a specific program is<br>selected.                                                           |                    | Reports                                                         | Start Date                         |                                                 | Stop Date                        |                                                   | Format          |                                      |                |               |        |
| Current Consumer Ability to Opt Out and Send Other Communications<br>Program<br>Consumer's Ability to Opt Out and Send Other<br>Name<br>Communications |                    | Energy Company Activity Lop                                     | Greater tha                        | n 00:00, not inclusiv                           | e Less than or equal             | to 00:00, inclusive                               | ⊚csv            | Senerate                             |                |               |        |
| Al Programs Enabled                                                                                                    |                    | Summary<br>C Energy Company Activity Lop<br>Detail              | 8                                  |                                                 |                                  |                                                   | O PDF           |                                      |                |               |        |
| Optional: Only Change For A Single Program<br>O Choose Program                                                                                         |                    | <ul> <li>Program Detail</li> <li>Work Order</li> </ul>          |                                    |                                                 |                                  |                                                   |                 |                                      |                |               |        |
| Prohibit Opt Outs                                                                                                    |                    | STARS Load Management     Summary     STARS Load Management     |                                    |                                                 |                                  |                                                   |                 |                                      |                |               |        |
| Prohibit Opt Outs & Communications                                                                                                    |                    | O STARS Load Management<br>Detail<br>O Customer Control Summary | r                                  |                                                 |                                  |                                                   |                 |                                      |                |               |        |
| Allow Opt Outs & Communications                                                                                                    |                    | Customer Control Detail                                         |                                    |                                                 |                                  |                                                   |                 |                                      |                |               |        |
|                                                                                                    |                    | Opt Out Info     Opt Out Limit                                  |                                    |                                                 |                                  |                                                   |                 |                                      |                |               |        |
|                                                                                                    |                    |                                                                 |                                    |                                                 |                                  |                                                   |                 |                                      |                |               |        |
|                                                                                                    |                    | Options                                                         |                                    |                                                 |                                  |                                                   |                 |                                      |                |               |        |
|                                                                                                    |                    |                                                                 |                                    |                                                 |                                  |                                                   |                 |                                      |                |               |        |
|                                                                                                    |                    | Options                                                         |                                    |                                                 |                                  |                                                   |                 |                                      |                |               |        |
|                                                                                                    |                    |                                                                 |                                    | Account Num                                     | nber 🌱                           |                                                   |                 |                                      |                |               |        |
|                                                                                                    |                    |                                                                 |                                    | 60000004                                        | scount Numbers                   |                                                   |                 |                                      |                |               |        |

#### Many Options for Seeing Opt Outs

- Asset Availability
  - Count and List of devices that won't participate due to Opt Out state
- Event Participation
  - Opt Out State in download identify reason for not responding.
- Opt Out Status Page
  - Provides control over Opt Outs
  - Summary of Current and Future Opt Outs
- Opt Out Info Report
  - Details on accounts that were opted out of an event

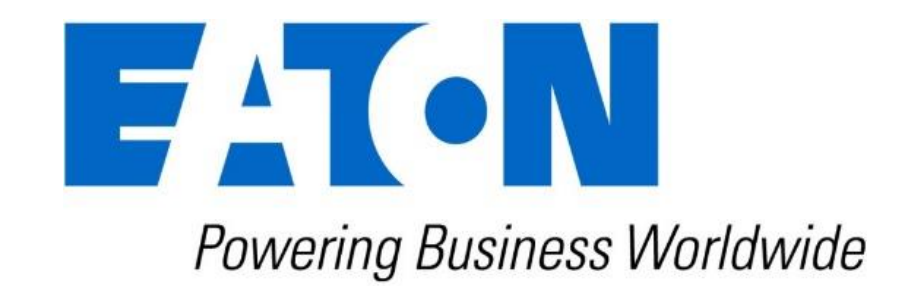